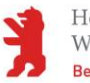

# User Guide Elektronische Prüfungen über Moodle (bedingt durch COVID-19) -*Aufgabe*-

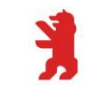

# Inhalt

| I.Vo | orbere | eitung                                                      | 2  |
|------|--------|-------------------------------------------------------------|----|
|      | a.     | Eine Aufgabe anlegen                                        | 2  |
|      | b.     | Empfohlene Mindesteinstellungen                             | 4  |
|      | c.     | Ein bestimmtes Abgabeformat einfordern                      | 7  |
|      | d.     | Aufgabe nur für eine Auswahl von Teilnehmenden freischalten | 10 |
|      | e.     | Nachteilsausgleich (Zeitverlängerung) festlegen             | 13 |
| II.  | Durc   | hführung                                                    | 16 |
|      | a.     | Abgabezeit verlängern                                       | 17 |
| III. | Nad    | chbereitung                                                 | 19 |
|      | a.     | Abgaben einsehen                                            | 19 |
|      | b.     | Abgaben korrigieren                                         | 22 |
|      | C.     | Bewertung zur Einsicht auf Moodle freigeben                 | 26 |
|      | d.     | Wiederverwendung einer Aufgabe in einem anderen Kurs        | 36 |

# I. Vorbereitung

#### a. Eine Aufgabe anlegen

Bei der Aufgabe handelt es sich um eine Moodle-Aktivität, die Sie in einem Kurs erstellen können. Dazu benötigen Sie Dozierendenrechte innerhalb eines Kurses.

1. Um eine *Aufgabe* anzulegen, navigieren Sie zunächst über das Dashboard zu einem Ihrer Kurse. Schalten Sie hier nun die Bearbeitung über "*Bearbeiten einschalten"* ein.

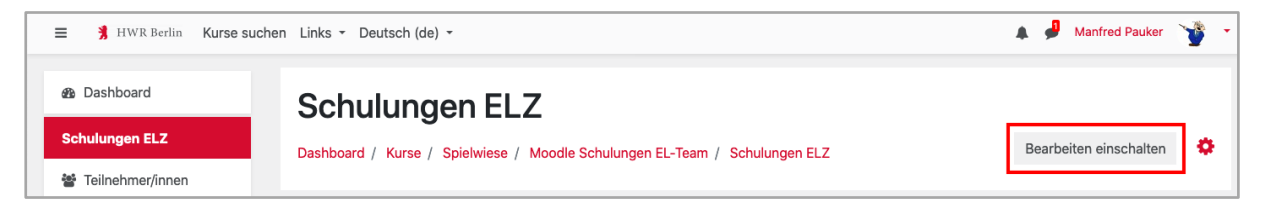

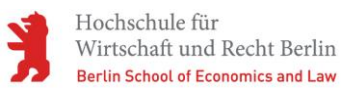

2. Wählen Sie das Thema, unter dem Sie die *Aufgabe* einfügen möchten und klicken Sie dort auf "*Material oder Aktivität anlegen*".

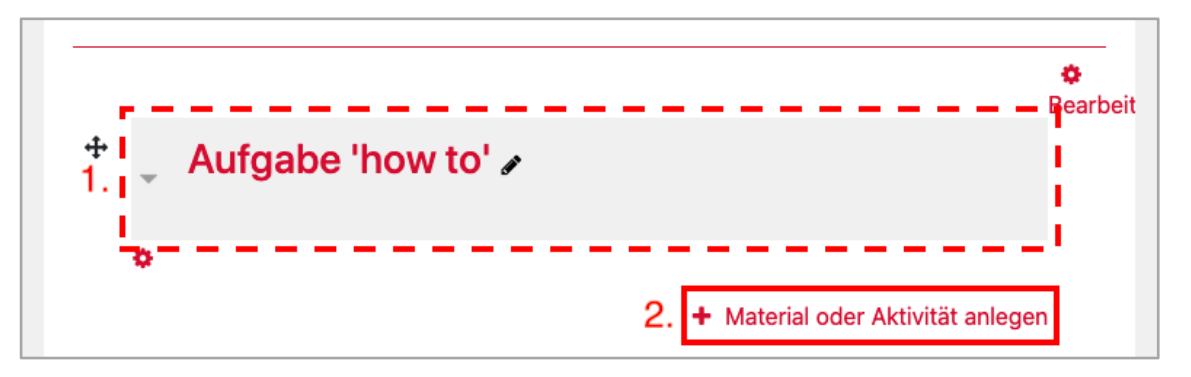

3. Es öffnet sich ein Auswahlfenster, in dem Sie im oberen Bereich die *Aufgabe* per Klick auswählen können. Klicken Sie anschließend auf "*Hinzufügen*".

| Materia  | al oder Aktivität | t anlegen ×                                                                  |
|----------|-------------------|------------------------------------------------------------------------------|
| ΑΚΤΙVΙΤΆ | ÄTEN              | Stellen Sie für die Teilnehmer/innen Ihres                                   |
| 0 ?      | Abstimmung 1.     | offline bearbeiten. Die Lösung kann online als                               |
| 0 👃      | Aufgabe           | Texteingabe oder Dateiabgabe erfolgen.<br>Geben Sie konstruktiv Feedback und |
| 0 🧔      | Chat              | bewerten Sie die Lösung.                                                     |
| 0        | Datenbank         | Bewertungsmöglichkeiten: – mit<br>voraegebener oder selbst erstellter        |
| 0 📝      | Etherpad Lite     | Bewertungsskala - durch Text-Feedback - mit                                  |
| 0 📢      | Feedback          | batelannang (z.B. Musterlösung oder<br>korrigierte Lösung) - Bewertung mit   |
| 0 🦞      | Flash Card Set    | mehreren Kriterien.                                                          |
| 0 📮      | Forum             | Weitere Hilfe                                                                |
|          |                   | 2. Hinzufügen Abbrechen                                                      |

4. Sie gelangen nun zum Konfigurationsmenü der Aktivität *Aufgabe*. Um diese anzulegen müssen Sie nun mindestens einen frei wählbaren Namen vergeben und die Einstellungen sichern.

| <ul> <li>Aufgabe zu</li> <li>Allgemeines</li> </ul> | 'Aufg | abe 'how to'' hinzufügen Alles aufklapp                                                                                                    |
|-----------------------------------------------------|-------|----------------------------------------------------------------------------------------------------|
| 1. Name der Aufgabe                                 | 0     | Klausur Modul xy                                                                                                    |
| Beschreibung                                        |       | $A \bullet B I \equiv \Box \circ S \Box \bullet U \bullet C H-P$ $U \bullet I \bullet I \bullet I \bullet I \bullet I \bullet I \bullet I \bullet I \bullet I \bullet $ |
| Tags                                                |       |                                                                                                    |
|                                                     | 2.    | Speichern und zum Kurs Speichern und anzeigen Abbrechen                                                                                                    |

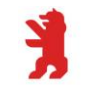

5. Die Aktivität wurde nun im Kurs angelegt:

| ÷ | Aufgabe 'how to'                      | ¢<br>Bearbeit                     | t |
|---|---------------------------------------|-----------------------------------|---|
|   | <ul> <li>Klausur Modul xy </li> </ul> | Bearbeiten 👻 👗                    |   |
|   |                                       | + Material oder Aktivität anlegen |   |

# b. Empfohlene Mindesteinstellungen

In der Regel ist folgendes Setup für eine Klausur gewünscht:

Die Klausuraufgabe soll ab einem bestimmten Zeitpunkt x zur Verfügung stehen. Das Hochladen von Lösungen ist für eine Bearbeitungszeit y vorgesehen. Nach Ende der Bearbeitungszeit (inkl. Pufferzeiten) sollen keine Abgaben mehr möglich sein. Um eine Abgabe einzureichen, soll eine Eigenständigkeitserklärung vorgeschaltet sein.

Vorkonfigurierte Einstellungen sind in den Abbildungen blau gekennzeichnet.

1. Sie befinden sich auf der Kursoberfläche, navigieren zu der *Aufgabe*, die sie konfigurieren möchten, und wählen diese per Klick auf den Aufgabennamen aus.

|                  | ۲ |
|------------------|---|
| Aufgabe 'how to' |   |
|                  |   |
| Liausur Modul xy |   |
|                  |   |

2. Im *Bewertungsüberblick* finden Sie oben rechts das Aktionsmenü der Aktivität (rotes Zahnrad). Klicken Sie es an und wählen Sie "*Einstellungen bearbeiten*" aus.

| Augaben-Auministration | Verfügbarkeitsänderung für Gruppen  |  |
|------------------------|-------------------------------------|--|
|                        | Nutzeranderung   Nachtelisausgieich |  |
|                        | Rechte ändern                       |  |
|                        | Rechte prüfen                       |  |
|                        | Filter                              |  |
|                        | Logdaten                            |  |
|                        | Sicherung                           |  |
|                        | Wiederherstellen                    |  |
|                        | Erweiterte Bewertung                |  |
|                        | Bewertungen anzeigen                |  |
|                        | Alle Abgaben anzeigen               |  |
|                        | Alle Abgaben herunterladen          |  |

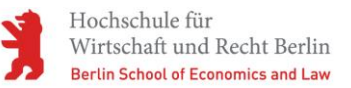

- 3. Sie befinden sich nun wieder in der bekannten Einstellungsmaske der Aufgabe.
- 4. Unter dem Namen der *Aufgabe* sehen Sie ein Beschreibungsfeld. Hier können Sie z.B. organisatorische Abläufe darstellen.

| Beschreibung | $ \begin{array}{c ccccccccccccccccccccccccccccccccccc$                                                                                                    |
|--------------|----------------------------------------------------------------------------------------------------|
|              | <ul> <li>Für die Abgabe Ihrer Arbeit klicken Sie zunächst auf den Button "Abgabe hinzufügen" und wählen dann Ihre entsprechende Datei aus.</li> <li>Bitte bestätigen Sie die Eigenständigkeitserklärung, um Ihren Upload über "Änderungen sichern" abzuschließen.</li> <li>Ihr Abgabestatus sollte nun auf "Zur Bewertung abgegeben" stehen und grün hinterlegt sein.</li> </ul> |
|              | Beschreibung im Kurs zeigen 🕜                                                                                                    |

5. Im Abschnitt "Verfügbarkeit" können Sie das Ende der Klausurzeit regeln. Unter "Fälligkeitsdatum" sollte das Ende der Bearbeitungszeit festgelegt werden. Unter "Letzte Abgabemöglichkeit" das Ende der Bearbeitungszeit plus einen zeitlichen Puffer von 5-10 Minuten (um technische Unterschiede/Ladezeiten auszugleichen).

| Abgabebeginn             | 0 | 18 🗢  | Mai         | \$      | 2020 🗢  | 13 🗢 | 07 : | • | 🗆 Aktivieren   |
|--------------------------|---|-------|-------------|---------|---------|------|------|---|----------------|
| Fälligkeitsdatum         | 0 | 25 🗢  | Mai         | ÷       | 2020 🗢  | 11 🗢 | 00 : | • | 🛛 🛛 Aktivieren |
| Letzte Abgabemöglichkeit | 0 | 25 🕈  | Mai         | \$      | 2020 🗢  | 11 🕈 | 10 : | • | 🛛 Aktivieren   |
| An Bewertung erinnern    | 0 | 18 🕈  | Mai         | ÷       | 2020 🗢  | 13 🗢 | 07 : | Ě | Aktivieren     |
|                          |   | Besch | reibung imr | ner anz | eigen 💡 |      |      |   |                |

6. Unter "*Abgabetypen*" finden Sie eine gleichnamige Option, bei der standardmäßig die "*Dateiabgabe*" aktiviert ist.

| <ul> <li>Abgabetypen</li> <li>Abgabetypen</li> </ul> |   | 🗆 Texteingabe online 🛿 🖾 Dateiabgabe 🕢 |
|------------------------------------------------------|---|----------------------------------------|
| Anzahl hochladbarer<br>Dateien                       | 0 | 20 🗢                                   |
| Maximale Dateigröße                                  | 0 | Max. Dateigröße Kurs (100MB) 🗢         |
| Akzeptierte Dateitypen                               | 0 | Auswahl Keine Auswahl                  |

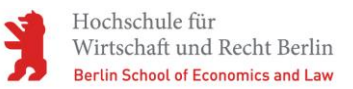

 Die Einstellungen unter "Feedback-Typen" ermöglichen verschiedene Arten, Teilnehmenden eine Einschätzung Ihrer Abgabe zukommen zu lassen. Das kann zunächst immer als Kommentar ("Feedback als Kommentar") oder Anmerkung ("Anmerkungen im PDF"), bei Abgabe einer PDF-Datei, erfolgen.

| <ul> <li>Feedback-Typen</li> </ul> |   |                                                                                                    |
|------------------------------------|---|----------------------------------------------------------------------------------------------------|
| Feedback-Typen                     |   | <ul> <li>Feedback als Kommentar </li> <li>Anmerkungen im PDF </li> <li>Feedbackdateien </li> <li>Offline-Bewertungstabelle </li> </ul> |
| Inline-Kommentar                   | 0 | Nein ÷                                                                                                    |

8. Die "*Abgabeeinstellungen*" regeln die Anzeige der Eigenständigkeitserklärung. Bitte prüfen Sie auch, ob die Funktion "*Abgabetaste muss gedrückt werden*" deaktiviert ist und die Versuche nicht erneut bearbeitbar sind.

| <ul> <li>Abgabeeinstellung</li> </ul>                      | gen                                                                                                    |     |   |  |
|------------------------------------------------------------|----------------------------------------------------------------------------------------------------|-----|---|--|
| Abgabetaste muss gedrückt werden                           | Point Point Poi | n 🕈 |   |  |
| Erklärung zur<br>Eigenständigkeit muss<br>bestätigt werden | <b>2</b> Ja                                                                                                    | ÷   |   |  |
| Versuche erneut<br>bearbeitbar                             | ?                                                                                                    |     | ÷ |  |

9. Unter "Voraussetzungen" können Sie die <u>Startzeit</u> der Klausur regeln. Klicken Sie dazu auf den Button "Voraussetzung hinzufügen" und im Folgefenster auf "Datum". Das Fenster schließt sich und Sie sehen, dass unter "Voraussetzungen" eine Bedingung hinzugefügt wurde. Achten Sie darauf, dass "muss" und "ab" ausgewählt sind und geben Sie den gewünschten Starttermin ein.

| voraussetzungen | Keine<br>Voraussetzung hi | nzufügen                                           |  |
|-----------------|---------------------------|----------------------------------------------------|--|
|                 | Voraussetzung hir         | zufügen                                            |  |
|                 | Datum                     | Zugriff über ein Datum<br>und die Uhrzeit steuern  |  |
|                 | Bewertung                 | Zugriff über die erreichte<br>Bewertung steuern    |  |
|                 | Gruppe                    | Zugriff für Mitglieder in<br>einer Gruppe erlauben |  |
|                 | Nutzerprofil              | Zugriff über Felder im<br>Nutzerprofil steuern     |  |
|                 | Zugriffsregeln            | Voraussetzungen können                             |  |

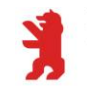

| Voraussetzungen |                                                  |
|-----------------|--------------------------------------------------|
| voraussetzungen | Teilnehmer/in muss 🗢 folgende Bedingung erfüllen |
|                 | Datum     ab                                     |
|                 | Voraussetzung hinzufügen                         |

10. Die eigentliche Datei mit den Klausuraufgaben fügen Sie unter "Zusätzliche Dateien" ein. Dieses Feld finden Sie am Anfang der Test-Einstellungen unter dem Beschreibungsfeld. Ihre Datei können Sie entweder einfach in das Drag & Drop Feld ziehen oder per Dateimanager (Dokument-Icon) hochladen.

| Zusätzliche Dateien | 0 | D Dateien | Maximale Dateigröße: Unbegrenzt                    |
|---------------------|---|-----------|----------------------------------------------------|
|                     |   |           | -                                                  |
|                     |   | <br>      | Bewegen Sie Dateien in dieses Feld (Drag-and-drop) |

- 11. Über "*Speichern und zum Kurs*" werden Ihre Einstellungen gespeichert und Sie werden zur Kursansicht weitergeleitet. Über "*Speichern und anzeigen*" gelangen Sie direkt zum *Bewertungsüberblick*.
- 12. Die Aufgabe wird dann im Kurs wie folgt dargestellt:

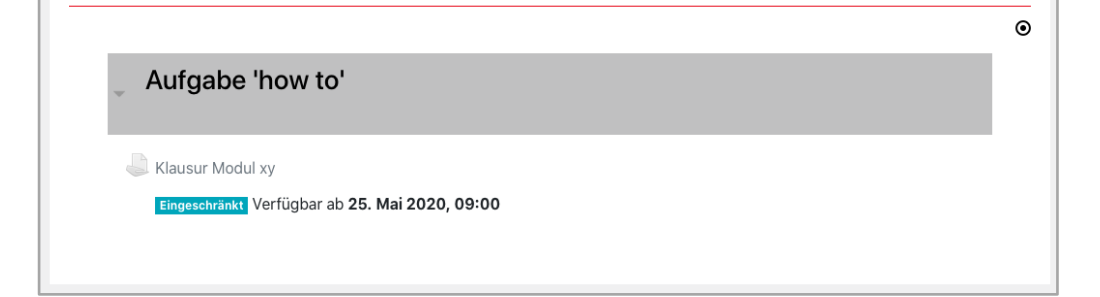

# c. Ein bestimmtes Abgabeformat einfordern

Sie können festlegen, welche Dateitypen durch die Studierenden hochgeladen werden können. Das können Sie auf diesem Weg festlegen:

1. Navigieren Sie in ihrem Kurs zur *Aufgabe* und öffnen Sie diese durch einfachen Klick auf den Namen. Im *Bewertungsüberblick* finden Sie oben rechts das Aktionsmenü der Aktivität (rotes Zahnrad). Klicken Sie es an und wählen Sie "*Einstellungen bearbeiten*" aus.

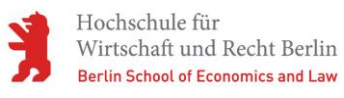

| Aufgaben-Administration                 |                                                                                                    | 1. <b>Q</b> |
|-----------------------------------------|----------------------------------------------------------------------------------------------------|-------------|
| Aufgaben-Administration                 | 2. Einstellungen bearbeiten<br>Verfügbarkeitsänderung für Gruppen<br>Nutzeränderung   Nachteilsausgleich<br>Lokale Rollen zuweisen<br>Rechte ändern<br>Rechte prüfen<br>Filter<br>Logdaten<br>Sicherung<br>Wiederherstellen<br>Erweiterte Bewertung<br>Bewertungen anzeigen<br>Alle Abgaben herunterladen |             |
| Klausur Modul xy<br>Bewertungsüberblick |                                                                                                    |             |

2. Unter dem Menüpunkt "*Abgabetypen*" finden Sie die Option "*Akzeptierte Dateitypen*". Klicken Sie hier auf "*Auswahl*".

| <ul> <li>Abgabetypen</li> </ul> |   |                                        |
|---------------------------------|---|----------------------------------------|
| Abgabetypen                     |   | 🗆 Texteingabe online 🚱 🖉 Dateiabgabe 🕑 |
| Anzahl hochladbarer Dateien     | 0 | 20 🕈                                   |
| Maximale Dateigröße             | 0 | Max. Dateigröße Kurs (100MB) 🗢         |
| Akzeptierte Dateitypen          | 0 | Auswahl Keine Auswahl                  |

3. Im folgenden Fenster können Sie ganze Gruppen von Dateitypen oder einzelne Formate zum Hochladen durch anhaken zulassen.

|                                                                                             | Ausklapper     |
|---------------------------------------------------------------------------------------------|----------------|
| <b>Bilddateien</b> .ai .bmp .gdraw .gif .ico .jpe .jpeg .jpg .pct .<br>svg .svgz .tif .tiff | pic .pict .png |
|                                                                                             | Ausklapper     |
| Bilddateien für das Web .gif .jpe .jpeg .jpg .png .svg                                      | .svgz          |
|                                                                                             | Ausklapper     |
| Dokumente .doc .docx .epub .gdoc .odt .ott .oth .pdf .r                                     | tf Einklapper  |
| □ application/vnd.google-apps.document .gdo                                                 | c              |
| EPUB-Buch .epub                                                                             |                |
| OpenDocument Textdokument .odt                                                              |                |
| OpenDocument Textvorlage .ott                                                               |                |
| OpenDocument Webseitenvorlage .oth                                                          |                |
| PDF-Dokument .pdf                                                                           |                |
| RTF-Dokument .rtf                                                                           |                |
| Word 2007 Textdokument .docx                                                                |                |
| □ Word Textdokument .doc                                                                    |                |

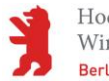

4. Speichern Sie Ihre Auswahl.

| 🗆 Unformatierte Textdatei .hpp |           |  |  |
|--------------------------------|-----------|--|--|
| 🗆 Unformatierte Textdatei .h   |           |  |  |
| 🗆 Unformatierte Textdatei .cpp |           |  |  |
|                                |           |  |  |
|                                |           |  |  |
| Änderungen speichern           | Abbrechen |  |  |

5. Sie bekommen nun die ausgewählten Dateiformate unter der Option "*Akzeptierte Dateitypen*" angezeigt.

| <ul> <li>Abgabetypen</li> </ul> |   |                                        |
|---------------------------------|---|----------------------------------------|
| Abgabetypen                     |   | 🗆 Texteingabe online 🛿 💆 Dateiabgabe 🝞 |
| Anzahl hochladbarer Dateien     | 0 | 20 \$                                  |
| Maximale Dateigröße             | 0 | Max. Dateigröße Kurs (100MB) ≑         |
| Akzeptierte Dateitypen          | 0 | .pdf Auswahl PDF-Dokument .pdf         |

- 6. Speichern Sie die Einstellungen der Aufgabe.
- 7. Die Teilnehmenden erhalten im Hochladefenster eine Information, welche Dateitypen akzeptiert werden. Um die Teilnehmenden bestmöglich vorzubereiten, ist es ratsam, sie vorab über die akzeptierten Dateitypen aufmerksam zu machen.

| Klausur Modul xy | ,                                                                                                    |
|------------------|----------------------------------------------------------------------------------------------------|
|                  | Diese Arbeit ist meine eigene Leistung. Sofern ich fremde Quellen verwendet habe, sind diese Stellen<br>entsprechend gekennzeichnet.                                                 |
| Dateiabgabe      | Maximale Größe für Dateien: 100MB, maximale Anzahl von Anhängen: 20  Dateien  Dateien  Bewegen Sie Dateien in dieses Feld (Drag-and-drop)  Akzeptierte Dateitypen: PDF-Dokument .pdf |
|                  | Änderungen sichern Abbrechen                                                                                                    |

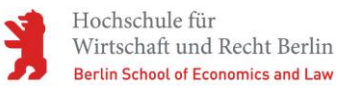

# d. Aufgabe nur für eine Auswahl von Teilnehmenden freischalten

Über die Gruppenfunktion in Moodle können Sie die Aufgabe auch nur für einen bestimmten Kreis von Teilnehmenden öffnen. Dies bietet sich bspw. für Nachholprüfungen, Abmeldungen oder Gruppenklausuren an. Um eine Gruppe an- und festzulegen gehen Sie wie folgt vor:

 Gehen Sie in den gewünschten Kurs und klicken Sie rechts neben dem Button "Bearbeiten einschalten" auf das Kurs-Aktionsmenü (rotes Zahnrad). Wählen Sie im angezeigten Menü den Reiter "Nutzer/innen" aus und klicken Sie auf den Menüpunkt "Gruppen".

| Schulungen ELZ                                                                                                  |                                                                                        | 1                      |
|----------------------------------------------------------------------------------------------------|----------------------------------------------------------------------------------------|------------------------|
| Dashboard / Kurse / Spielwiese / Moodle Schulungen EL-T<br>2.<br>Kurs-Administration Nutzer/innen Berichte Badd | eam / Schulungen ELZ                                                                   | Bearbeiten einschalten |
| Nutzer/innen                                                                                                    | Eingeschreibene Nutzer/innen<br>Einschreibemethoden<br>Gruppen<br>Weitere Nutzer/innen |                        |
| Rechte ändern                                                                                                   | Rechte prüfen                                                                          |                        |

2. Im folgenden Fenster klicken Sie auf den Button "Gruppe anlegen".

| Gruppen Gruppierungen Überblick |                        |  |  |  |
|---------------------------------|------------------------|--|--|--|
| Schulungen ELZ Gruppen          |                        |  |  |  |
| Gruppen                         | Mitglieder in:         |  |  |  |
|                                 |                        |  |  |  |
|                                 |                        |  |  |  |
|                                 |                        |  |  |  |
|                                 |                        |  |  |  |
|                                 |                        |  |  |  |
|                                 |                        |  |  |  |
| Gruppe bearbeiten               | Nutzer/innen verwalten |  |  |  |
| Gruppe löschen                  |                        |  |  |  |
| Gruppe anlegen                  |                        |  |  |  |
| Gruppen automatisch anlegen     |                        |  |  |  |
| Gruppen importieren             |                        |  |  |  |

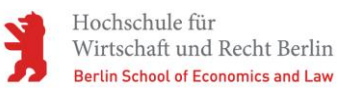

3. Auf der Folgeseite vergeben Sie einen Namen für die Gruppe, weitere Einstellungen müssen nicht vorgenommen werden, und schließen über "Änderungen sichern".

| Gruppenname          | 0  | Nachprüfung                                        |
|----------------------|----|----------------------------------------------------|
| Gruppen-ID           | 0  |                                                    |
| Gruppenbeschreibung  |    |                                                    |
| Einschreibeschlüssel | Ø  | Anklicken zur Texteingabe 🧨 👁                      |
| Gruppenmitteilungen  | 0  | Nein +                                             |
| Bild verbergen       |    | Nein •                                             |
| Neues Bild           | 0  | Datei wählen                                       |
|                      |    |                                                    |
|                      |    | Bewegen Sie Dateien in dieses Feld (Drag-and-drop) |
|                      | 2. | Änderungen spelchern Abbrechen                     |
|                      |    |                                                    |

4. Sie gelangen zurück zur Gruppenübersicht und sehen die gerade angelegte Gruppe nun im linken Feld. Um der Gruppe nun TeilnehmerInnen zuzuweisen, klicken Sie die entsprechende Gruppe an (diese färbt sich ein) und wählen nun den Button "*Nutzer/innen verwalten*", unter dem rechten Feld der Gruppenübersicht.

| Gruppen Gruppierungen Überblick |                                |  |  |  |  |
|---------------------------------|--------------------------------|--|--|--|--|
| Schulungen ELZ Gruppen          |                                |  |  |  |  |
| Gruppen                         | Mitglieder in: Nachprüfung (0) |  |  |  |  |
| 1. Nachprüfung (0)              |                                |  |  |  |  |
| Gruppe bearbeiten <b>2.</b>     | Nutzer/innen verwalten         |  |  |  |  |
| Gruppe löschen                  |                                |  |  |  |  |
| Gruppe anlegen                  |                                |  |  |  |  |
| Gruppen automatisch anlegen     |                                |  |  |  |  |
| Gruppen importieren             |                                |  |  |  |  |

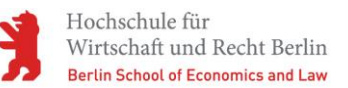

5. In der folgenden Übersicht sehen Sie im rechten Feld alle Kursteilnehmenden. Hier wählen Sie die gewünschten Personen per Klick aus (ausgewählte Einträge werden eingefärbt) und fügen diese über den Button "*Hinzufügen*" in die Gruppe ein. Mitglieder der Gruppe werden dann im linken Feld angezeigt. Eine Speicherung ist hier nicht notwendig.

| Nutzer/innen verwalten: Na          | achprüfung                                                                                                    |                                            |
|-------------------------------------|----------------------------------------------------------------------------------------------------|--------------------------------------------|
| Gruppenmitglieder                   | Mögliche Mitglieder                                                                                                    | Mitgliedschaft der<br>ausgewählten Person: |
| Keine<br>Sarah Primus 2.            | <ul> <li>↓ Verwaltung (4)</li> <li>↓ Löschen ►</li> <li>↓ Dozent/-in (1)<br/>Manfred Pauker (keine2@hwr-be<br/>Teilnehmer/-in / Student/-in (2)<br/>Moritz M. Primus (moritz primus<br/>Sarah Primus (s_primus@stud.)</li> </ul> |                                            |
| Suchen<br>Löschen<br>Suchoptionen > | Suchen<br>Löschen                                                                                                    |                                            |
| Zurück zu Gruppen                   |                                                                                                    |                                            |

- 6. Gehen Sie nun zurück zur Kursoberfläche und navigieren Sie zu der *Aufgabe*, die eine Gruppenbeschränkung erhalten soll, und wählen Sie diese per Klick auf den Aufgabennamen aus.
- 7. In der *Bewertungsübersicht* finden Sie oben rechts das Aktionsmenü der Aufgabe (rotes Zahnrad). Klicken Sie es an und wählen Sie "*Einstellungen bearbeiten*" aus.
- 8. Sie befinden sich nun wieder in der bekannten Einstellungsmaske der Aufgabe. Scrollen Sie zum Menüpunkt "*Voraussetzungen*" und wählen Sie "*Voraussetzung hinzufügen*". Im nächsten Fenster wählen Sie "*Gruppe*".

| Voraussetzung hinzufügen |                                                     |  |  |  |
|--------------------------|-----------------------------------------------------|--|--|--|
| Datum                    | Zugriff über ein Datum<br>und die Uhrzeit steuern   |  |  |  |
| Bewertung                | Zugriff über die erreichte<br>Bewertung steuern     |  |  |  |
| Gruppe                   | Zugriff für Mitglieder in<br>einer Gruppe erlauben  |  |  |  |
| Nutzerprofil             | Zugriff über Felder im<br>Nutzerprofil steuern      |  |  |  |
| Zugriffsregeln           | Voraussetzungen können<br>als Zugriffsregel logisch |  |  |  |
|                          | verknüpft werden                                    |  |  |  |
| Abb                      | prechen                                             |  |  |  |

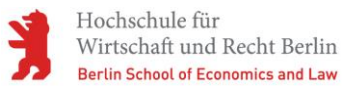

9. Es erscheint eine neue Bedingung für Gruppen. In der Auswahlliste können Sie nun die Gruppe festlegen. In Verknüpfung mit einem Startdatum achten Sie bitte darauf, dass die Voraussetzungen entsprechend verknüpft sind.

| Teilnehmer/in muss + der folgenden Bedingungen alle + erfülle |
|---------------------------------------------------------------|
| Datum ab      ab                                              |
| und                                                           |
|                                                               |

- 10. Speichern Sie Ihre Einstellungen.
- 11. Die Kursansicht gestaltet sich unter den getroffenen Einstellungen wie folgt:

| <sup>+</sup> ↓ Aufgabe 'how to'                                                                                                    | Bearbeit                                 |
|----------------------------------------------------------------------------------------------------|------------------------------------------|
| <ul> <li>Klausur Modul xy </li> <li>Eingeschränkt Nicht verfügbar, es sei denn:</li> <li>Zeit nach 25. Mai 2020, 09:00</li> <li>Sie gehören zu Nachprüfung</li> </ul> | Bearbeiten 👻 🛔                           |
|                                                                                                    | + Material oder Aktivität anlegen<br>+ - |

# e. Nachteilsausgleich (Zeitverlängerung) festlegen

1. Navigieren Sie in den entsprechenden Kurs und öffnen Sie die betreffende Aufgabe mit einem einfachen Klick auf den Namen

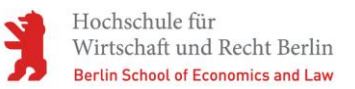

2. Im "*Bewertungsüberblick*" klicken Sie oben rechts auf das Aktionsmenü der Aufgabe (rotes Zahnrad). In der "*Aufgaben-Administration"* wählen Sie das Element "*Nutzeränderungen | Nachteilsausgleich*".

|                         |                                                                                                    | 1. 🔯 |
|-------------------------|----------------------------------------------------------------------------------------------------|------|
| Aufgaben-Administration |                                                                                                    |      |
| Aufgaben-Administration | Einstellungen bearbeiten<br>Verfügbarkeitsänderung für Gruppen<br>2. Nutzeränderung   Nachteilsausgleich<br>Lokale Rollen zuweisen<br>Rechte ändern<br>Rechte prüfen<br>Filter<br>Logdaten<br>Sicherung<br>Wiederherstellen<br>Erweiterte Bewertung<br>Bewertungen anzeigen<br>Alle Abgaben anzeigen<br>Alle Abgaben herunterladen |      |
| Klausur Modul xy        |                                                                                                    |      |
| Bewertungsüberblick     |                                                                                                    |      |

3. Im nächsten Fenster klicken Sie auf "*Nutzeränderung* | *Nachteilsausgleich anlegen*" um einen Nachteilsausgleich zu hinterlegen.

4. Über das Suchfeld können Sie nun einen Betroffenen suchen und per Klick auswählen. Weiterhin haben Sie hier die Möglichkeit die zeitlichen Verfügbarkeiten individuell für diesen Betroffenen anzupassen. Beenden Sie den Vorgang über "Speichern" oder fügen Sie einen weiteren Nachteilsausgleich über "Speichern und weitere Überschreibung anlegen" hinzu.

| Klausur Modul x<br>∽ Überschreiben |                                                                               |  |
|------------------------------------|-------------------------------------------------------------------------------|--|
| Nutzer/in überschreiben            | × Sarah Primus, s_primus@stud.hwr-berlin.de                                   |  |
|                                    | 1. Suchen                                                                     |  |
| 2. Abgabebeginn                    | 19 <b>≑</b> Mai <b>¢</b> 2020 <b>¢</b> 14 <b>¢</b> 41 <b>¢ ∰</b> ⊠ Aktivieren |  |
| Fälligkeitsdatum                   | 20 ≑ Juni ≑ 2020 ≑ 16 ≑ 00 ≑ <b>∰ ⊠</b> Aktivieren                            |  |
| Letzte Abgabemöglichkeit           | 20 ¢ Juni ¢ 2020 ¢ 16 ¢ 30 ¢ ∰ ⊠ Aktivieren                                   |  |
|                                    | Aufgabeneinstellungen zurücksetzen                                            |  |
|                                    | 3. Speichern Speichern und weitere Überschreibung anlegen Abbrechen           |  |

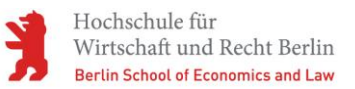

5. Sie erhalten eine Übersicht über alle angelegten Verfügbarkeitsänderungen.

| lutzer       | Überschreibungen         |                               | Aktion |
|--------------|--------------------------|-------------------------------|--------|
| Sarah Primus | Offen                    | Kein Startdatum               | 💠 ረሳ 🛍 |
|              | Fälligkeitsdatum         | Samstag, 20. Juni 2020, 17:00 |        |
|              | Letzte Abgabemöglichkeit | Samstag, 20. Juni 2020, 17:30 |        |

6. Auch in der Abgabenübersicht werden die geänderten Daten entsprechend vermerkt.

| Vorr<br>Nac | hame Alle A                | B     C     D     E     F     G     H       A     B     C     D     E     F     G     H | I J K L M                     | I N O P Q F                         | R S T U V W                      | X Y Z<br>X Y Z                   |                |       |
|-------------|----------------------------|-----------------------------------------------------------------------------------------|-------------------------------|-------------------------------------|----------------------------------|----------------------------------|----------------|-------|
| ild         | Vorname /<br>Nachname<br>— | E-Mail-Adresse                                                                          | Status 🗸                      | Abgabebeginn<br>—                   | <br>  Fälligkeitsdatum<br>  —    | Letzte<br>Abgabemöglichkeit      | Bewertung<br>— | Bearl |
|             | Sarah<br>Primus            | s_primus@stud.hwr-<br>berlin.de                                                         | Keine<br>Abgabe<br>Unbewertet |                                     | Samstag, 20.<br>Juni 2020, 17:00 | Samstag, 20. Juni<br>2020, 17:30 | Bewertung      | Beart |
|             | Moritz M.<br>Primus        | moritz.primus@local.de                                                                  | Keine<br>Abgabe<br>Unbewertet | Dienstag, 19.<br>Mai 2020,<br>14:41 | Samstag, 20.<br>Juni 2020, 16:00 | Samstag, 20. Juni<br>2020, 16:30 | Bewertung      | Beark |

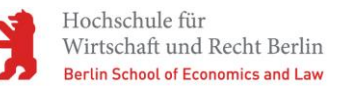

# II. Durchführung

Zu Beginn und während der Klausur brauchen Sie in der Regel nichts weiter tun. Ggf. kann es aber vorkommen, dass Studierende Rückfragen haben. Es empfiehlt sich für die Klausur einen Kommunikationskanal offen zu halten, bspw. einen geöffneten BigBlueButton Raum oder ein Forum im Moodlekurs. Auch die Kommunikation über vorab angelegte Outlook-Verteiler ist möglich.

Über den Aufruf der Teilnehmeransicht des Kurses können Sie die Kursaktivität während der Klausurzeit im Auge behalten.

| 🖚 Dashboard              | Nac<br>Alle | hname<br>A B C D      | E F G H I J K          | L M                             |                             |                     |           |
|--------------------------|-------------|-----------------------|------------------------|---------------------------------|-----------------------------|---------------------|-----------|
| Schulungen ELZ           | Ν           | O P Q R               | S T U V W X Y          | Z                               |                             |                     |           |
| 🖋 Bearbeiten einschalten |             |                       |                        |                                 |                             | Letzter             |           |
| 🚰 Teilnehmer/innen       |             | Vorname /<br>Nachname | E-Mail-Adresse         | Rollen                          | Gruppen                     | Zugriff im<br>Kurs  | Status    |
| Badges                   |             |                       |                        | Teilnehmer/-in                  |                             | 77 0                | Aktiv     |
| ⊞ Bewertungen            |             | Moritz<br>M. Primus   | moritz.primus@local.de | / Student/-in                   | Nachprufung,<br>Referat 2 🖋 | 7 Tage 2<br>Stunden | 0 \$<br>0 |
| 🗅 Allgemein              |             | 💇 Sarah               | s_primus@stud.hwr-     | Teilnehmer/-in<br>/ Student/-in | Nachprüfung,                | 7 Tage 3            | Aktiv     |
| C Finsting               |             | Primus                | berlin.de              |                                 | Referat 1 🖋                 | Stunden             | Û         |

Im *Bewertungsüberblick* der *Aufgabe* können Sie die Anzahl der erwarteten und erfolgten Abgaben einsehen. Wählen Sie hier "*Alle Abgaben anzeigen"* um eine detaillierte Ansicht über die Abgaben zu erhalten.

| Klausur Modul xy<br>Bewertungsüberblick |                       |                             | • |
|-----------------------------------------|-----------------------|-----------------------------|---|
| Für Teilnehmer/innen verborgen          |                       | Nein                        |   |
| Teilnehmer/innen                        |                       | 2                           |   |
| Abgegeben                               |                       | 0                           |   |
| Bewertung erwartet                      |                       | 0                           |   |
| Fälligkeitsdatum                        |                       | Montag, 25. Mai 2020, 11:00 |   |
| Verbleibende Zeit                       |                       | 6 Tage 21 Stunden           |   |
|                                         | Alle Abgaben anzeigen | Bewertung                   |   |

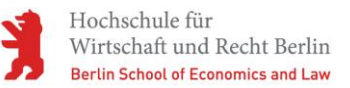

# a. Abgabezeit verlängern

Sollte es ein Prüfling aus vertretbaren und nachvollziehbaren Gründen innerhalb der gesetzten Zeitspanne nicht geschafft haben, eine Abgabe hochzuladen, können Sie Abgabezeiten individuell verlängern. Dazu gehen Sie wie folgt vor:

1. Wählen Sie im Bewertungsüberblick einer Aufgabe den Button "Alle Abgaben anzeigen" aus.

| Klausur Modul xy<br>Bewertungsüberblick |                       |                             | 0 |
|-----------------------------------------|-----------------------|-----------------------------|---|
| Für Teilnehmer/innen verborgen          |                       | Nein                        |   |
| Teilnehmer/innen                        |                       | 2                           |   |
| Abgegeben                               |                       | 0                           |   |
| Bewertung erwartet                      |                       | 0                           |   |
| Fälligkeitsdatum                        |                       | Montag, 25. Mai 2020, 11:00 |   |
| Verbleibende Zeit                       |                       | 6 Tage 21 Stunden           |   |
|                                         | Alle Abgaben anzeigen | Bewertung                   |   |

2. Navigieren Sie hier zum entsprechenden Prüfling und wählen Sie in der Spalte "*Bearbeiten*" den Link "*Bearbeiten*" in der entsprechenden Zeile. Wählen Sie im Drop-Down-Menü den Punkt "*Verlängerung zulassen*".

| ewertungs | vorgang Aus | wählen    | ÷                     |         |                 |              |                     |           |
|-----------|-------------|-----------|-----------------------|---------|-----------------|--------------|---------------------|-----------|
|           |             |           |                       |         |                 | Tabellenein  | stellungen zur      | ücksetzer |
| orname    | lle A B C   | D E F G   | H I J K L M N         | O P Q   | R S T U V       | W X Y Z      |                     |           |
| achname   | Alle A B C  | D E F G   | H I J K L M           | N O P Q | R S T U V       | w x y z      |                     |           |
| Augusta   | Mutmarkild  | Vorname / | E Mail Advance        | Status  | Demostrar       | Rooskoiten   | Zuletzt<br>geändert | Dataial   |
|           | –           |           | E-Mail-Adresse        | _       | –               | 1            | (Abgabe)            | _         |
|           | <u>@</u>    | Sarah     | s_primus@stud.hwr-    | Keine   | Bewertuna       | Bearbeiten - | -                   |           |
|           |             | Primus    | berlin.de             | Abgab   | Bewertung       |              |                     |           |
|           |             |           |                       |         | Abgabeänderun   | g verhindern |                     |           |
|           |             | Moritz M. | moritz.primus@local.c | e Keine | Verlängerung zu | lassen       | -                   |           |
|           |             | Primus    |                       | Abgabe  |                 | 2            | 1.                  |           |
|           |             |           |                       |         | -               |              |                     |           |

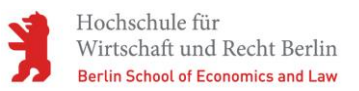

3. Stellen Sie das geänderte Abgabedatum ein und verlassen Sie die Maske über "Änderungen sichern".

| Klausur Modul xy                          | ,                                          |
|-------------------------------------------|--------------------------------------------|
| <ul> <li>Verlängerung für 1 Te</li> </ul> | ilnehmer/innen zulassen                    |
| Ausgewählte Nutzer/innen                  | Sarah Primus (s_primus@stud.hwr-berlin.de) |
|                                           |                                            |
| Fälligkeitsdatum                          | Montag, 25. Mai 2020, 11:00                |
| Letzte Abgabemöglichkeit                  | Montag, 25. Mai 2020, 11:10                |
| 1. Verlängerung des<br>Fälligkeitsdatums  | 25 ≑ Mai ÷ 2020 ÷ 11 ÷ 20 ≑ 🛗 🛛 Aktivieren |
|                                           | 2. Änderungen sichern Abbrechen            |

4. Die Änderung wird in der Abgabeübersicht der *Aufgabe* entsprechend festgehalten.

|           |             |                       | •                               |                                                                                         |           |                    |                                 |       |
|-----------|-------------|-----------------------|---------------------------------|-----------------------------------------------------------------------------------------|-----------|--------------------|---------------------------------|-------|
| ewertungs | vorgang Aus | wanien                | Ŧ                               |                                                                                         |           |                    |                                 |       |
|           |             |                       |                                 |                                                                                         |           | Tabelleneinstellui | ngen zurückse                   | etzer |
| orname    | Alle A B C  | D E F G               | H I J K L M N C                 | DPQRS                                                                                   | T U V W   | X Y Z              |                                 |       |
| achname   | Alle A B C  | D E F G               | H I J K L M N                   | O P Q R S                                                                               | T U V W   | X Y Z              |                                 |       |
| Auswahl   | Nutzerbild  | Vorname /<br>Nachname | E-Mail-Adresse                  | Status ^                                                                                | Bewertung | Bearbeiten         | Zuletzt<br>geändert<br>(Abgabe) | Da    |
|           | -           | -                     | -                               | -                                                                                       | -         | -                  | _                               | -     |
|           |             | Sarah<br>Primus       | s_primus@stud.hwr-<br>berlin.de | Keine<br>Abgabe<br>Verlängertes<br>Abgabeende<br>bis: Montag,<br>25. Mai<br>2020, 11:20 | Bewertung | Bearbeiten 🝷       | -                               |       |
|           |             | Moritz M.             | moritz.primus@local.de          | Keine                                                                                   | Bewertung | Bearbeiten 👻       | -                               |       |

# III. Nachbereitung

Im administrativen Bereich der Aufgaben-Aktivität wird eine Abgabenübersicht erstellt, in der auf alle hochgeladenen Dokumente (dateitypunabhängig) zugegriffen werden kann (siehe "*Abgaben einsehen"*). Bei PDF-Abgaben können Sie die Bewertung direkt in Moodle vornehmen. Diese und andere Bewertungsmöglichkeiten finden Sie unter "*Abgaben korrigieren"*.

#### a. Abgaben einsehen

- 1. Sie befinden sich auf der Kursoberfläche, navigieren zu der *Aufgabe*, die sie konfigurieren möchten, und wählen diese per Klick auf den Aufgabennamen aus.
- 2. Im Bewertungsüberblick klicken Sie auf den Button "Alle Abgaben anzeigen".

| Klausur Modul xy<br>Bewertungsüberblick |                       |                             | ٥ |
|-----------------------------------------|-----------------------|-----------------------------|---|
| Für Teilnehmer/innen verborgen          |                       | Nein                        |   |
| Teilnehmer/innen                        |                       | 2                           |   |
| Abgegeben                               |                       | 0                           |   |
| Bewertung erwartet                      |                       | 0                           |   |
| Fälligkeitsdatum                        |                       | Montag, 25. Mai 2020, 11:00 |   |
| Verbleibende Zeit                       |                       | 6 Tage 21 Stunden           |   |
|                                         | Alle Abgaben anzeigen | Bewertung                   |   |

3. Die Abgabenübersicht öffnet sich. Hier erhalten Sie detaillierte Daten zur Abgabe und einen Überblick über die eingereichten Dokumente.

| Vorname A | Alle A B C      | DEFG                       | H I J K L M N O                 | PQRS                                                                                                    | T U V W X      | Y Z<br>X Y Z    |                                         |                                                                                                    |                       |                                     |
|-----------|-----------------|----------------------------|---------------------------------|----------------------------------------------------------------------------------------------------|----------------|-----------------|-----------------------------------------|----------------------------------------------------------------------------------------------------|-----------------------|-------------------------------------|
| Auswahl   | Nutzerbild<br>— | Vorname /<br>Nachname<br>— | E-Mail-Adresse                  | Status 🕈                                                                                                  | Bewertung<br>— | Bearbeiten<br>— | Zuletzt<br>geändert<br>(Abgabe)<br>—    | Dateiabgabe<br>—                                                                                                    | Abgabekommentare<br>— | Zuletzt<br>geänder<br>(Bewert)<br>– |
|           | <u>ه</u>        | Sarah<br>Primus            | s_primus@stud.hwr-<br>berlin.de | Zur<br>Bewertung<br>abgegeben<br>Verlängertes<br>Abgabeende<br>bis:<br>Samstag, 30.<br>Mai 2020,<br>01:00 | Bewertung      | Bearbeiten 👻    | Dienstag,<br>12. Mai<br>2020,<br>10:43  | Bildschirmfreigabe.gif +<br>12. Mai 2020, 10:43<br>Lösung_ÜbungsaufgabeWORD_PrimusS.docx<br>+<br>24. März 2020, 13:35<br>Ins Portfolio exportieren | ➤ Kommentare (0)      | -                                   |
|           | Ω               | Moritz M.<br>Primus        | moritz.primus@local.de          | Zur<br>Bewertung<br>abgegeben                                                                             | Bewertung      | Bearbeiten 👻    | Dienstag,<br>24. März<br>2020,<br>13:28 | Lösung_ÜbungsaufgabePDF_PrimusM.pdf<br>+ 24. März 2020, 13:28<br>Ins Portfolio exportieren                                                         | • Kommentare (0)      |                                     |
| < Mit Au  | swahl           |                            | Abgab                           | e sperren                                                                                                 |                | Start           |                                         |                                                                                                    |                       | >                                   |

4. Wurden PDF-Dokumente abgegeben, können Sie einfach in der Zeile eines Studierenden auf "*Bewertung*" klicken.

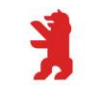

| Bewertungsv<br>Vorname | Australia Australia Aus | D E F G                    | + I J K L M N C                 | PQRS                                                                                                    | TUVWX<br>STUVW | Y Z<br>X Y Z    |                                         |                                                                                                    | Tabelleneinstellungen zu | rücksetzen                          |
|------------------------|----------------------------------------------------------------------------------------------------|----------------------------|---------------------------------|----------------------------------------------------------------------------------------------------|----------------|-----------------|-----------------------------------------|----------------------------------------------------------------------------------------------------|--------------------------|-------------------------------------|
| Auswahl                | Nutzerbild<br>—                                                                                                    | Vorname /<br>Nachname<br>— | E-Mail-Adresse<br>—             | Status 📩                                                                                                  | Bewertung<br>— | Bearbeiten<br>— | Zuletzt<br>geändert<br>(Abgabe)<br>–    | Dateiabgabe<br>—                                                                                                    | Abgabekommentare<br>—    | Zuletzt<br>geänder<br>(Bewert)<br>– |
|                        | ٢                                                                                                    | Sarah<br>Primus            | s_primus@stud.hwr-<br>berlin.de | Zur<br>Bewertung<br>abgegeben<br>Verlängertes<br>Abgabeende<br>bis:<br>Samstag, 30.<br>Mai 2020,<br>01:00 | Bewe tung      | Bearbeiten -    | Dienstag,<br>12. Mai<br>2020,<br>10:43  | Bildschirmfreigabe.gif + 12. Mai 2020, 10:43 Coung_übungsaufgabeWORD_PrimusS.docx 4 24. März 2020, 13:35 Ins Portfolio exportieren | • Kommentare (0)         | -                                   |
|                        | 0                                                                                                    | Moritz M.<br>Primus        | moritz.primus@local.de          | Zur<br>Bewertung<br>abgegeben                                                                             | Bewertung      | Bearbeiten 👻    | Dienstag,<br>24. März<br>2020,<br>13:28 | Lösung_ÜbungsaufgabePDF_PrimusM.pdf  24. März 2020, 13:28 Ins Portfolio exportieren                                                | • Kommentare (0)         | -                                   |

5. Die Abgabe wird dann direkt in Moodle geladen und kann mit Hilfe der Werkzeugleiste annotiert werden.

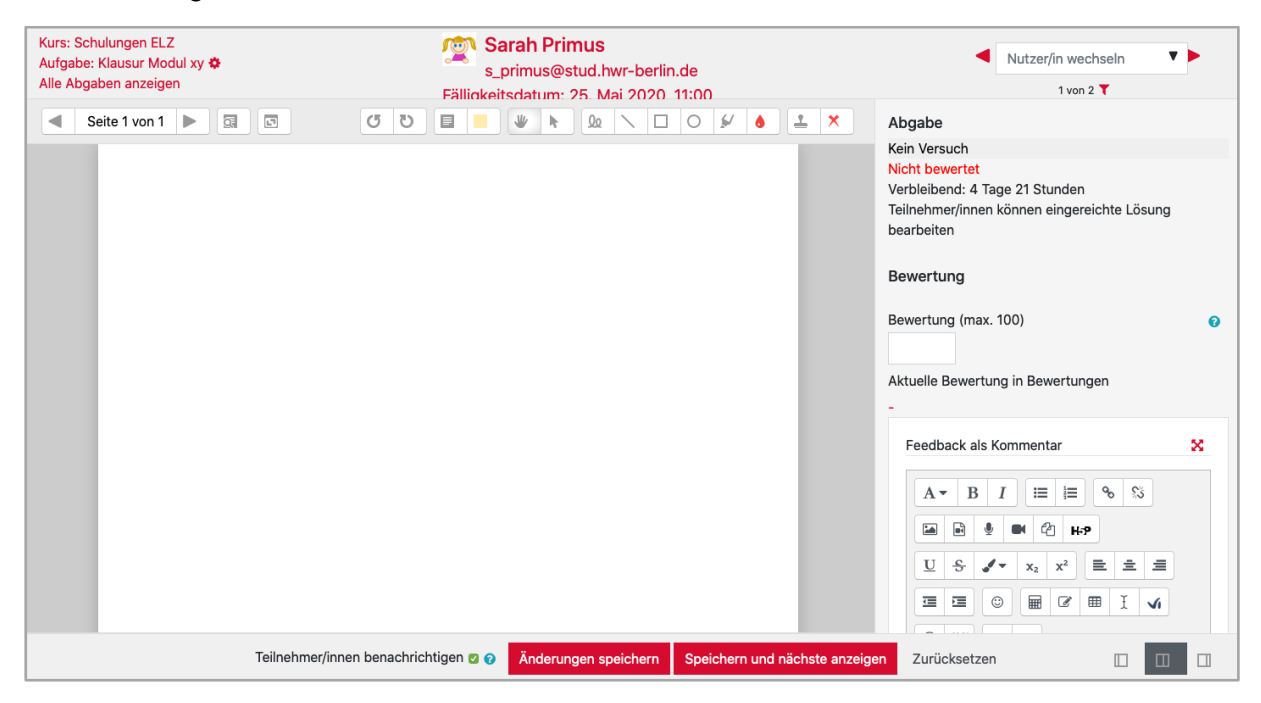

6. Wurden andere Dateitypen verwendet, müssen Sie die Abgaben zunächst herunterladen und direkt auf Ihrem elektronischen Endgerät öffnen.

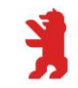

- Vorname Alle A B C D E F G H I J K L M N O P Q R S T U V W X Y Z Nachname Alle A B C D E F G H I J K L M N O P Q R S T U V W X Y Z Zuletzt Zuletz geändert (Abgabe) Dateiabgabe geänder (Bewert Status 🔺 Aus ahl Nutzerbild E-Mail-Adresse Bewertung Bearbeiten Sarah Primus s\_primus@stud.hwr-berlin.de Zur Bewertung Dienstag, 12. Mai f **+** 12. Mai 2020, 10:43 1 🚍 Bildschin tare (0) Komi Bewertung abgegeben Verlängertes Abgabeende bis: Samstag, 30. Mai 2020, 01:00 2020, Lösung\_ÜbungsaufgabeWORD\_PrimusS.docx 10:43 24. März 2020, 13:35 Ins Portfolio exportieren Dienstag, 24. März 2020, 13:28 Moritz M. Primus Zur Lösung\_ÜbungsaufgabePDF\_PrimusM.pdf moritz.primus@local.de Bearbeiten 🝷 • Kommentare (0) Abgabe freigeben 24. März 2020, 13:28 Ausgewählte Abgaben herunterladen Ins Portfolio exportieren Abgabe in den Entwurfsmodus zurücksetzer < Verlängerung zulassen Mit Auswahl... Abgabe sperren 6
- 7. Die Abgaben können durch Auswahl einzeln ...

#### 8. ... oder gesammelt heruntergeladen werden.

| Auiga<br>Bewertungsv<br>Vorname<br>Nachname | Vorgang Ausw<br>Ausw<br>Alle A<br>Alle A<br>Alle A B C | wählen<br>rählen<br>Vagaben herun<br>ertungen anzeig<br>D E F G | terladen<br>H I J K L M N       |                                                                                                    |                | y z<br>x y z    |                                         |                                                                                                    | Tabelleneinstellungen zu | ırücksetzen                         |
|---------------------------------------------|--------------------------------------------------------|-----------------------------------------------------------------|---------------------------------|----------------------------------------------------------------------------------------------------|----------------|-----------------|-----------------------------------------|----------------------------------------------------------------------------------------------------|--------------------------|-------------------------------------|
| Auswahl                                     | Nutzerbild<br>—                                        | Vorname /<br>Nachname<br>—                                      | E-Mail-Adresse<br>—             | Status 🕈                                                                                                  | Bewertung<br>— | Bearbeiten<br>— | Zuletzt<br>geändert<br>(Abgabe)<br>—    | Dateiabgabe<br>—                                                                                                    | Abgabekommentare<br>—    | Zuletzt<br>geänder<br>(Bewert)<br>— |
|                                             | ٢                                                      | Sarah<br>Primus                                                 | s_primus@stud.hwr-<br>berlin.de | Zur<br>Bewertung<br>abgegeben<br>Verlängertes<br>Abgabeende<br>bis:<br>Samstag, 30.<br>Mai 2020,<br>01:00 | Bewertung<br>- | Bearbeiten 👻    | Dienstag,<br>12. Mai<br>2020,<br>10:43  | <ul> <li>Bildschirmfreigabe.gif +</li> <li>12. Mai 2020, 10:43</li> <li>Lösung_ÜbungsaufgabeWORD_PrimusS.docx</li> <li>+</li> <li>24. März 2020, 13:35</li> <li>Ins Portfolio exportieren</li> </ul> | Kommentare (0)           |                                     |
|                                             | Ω                                                      | Moritz M.<br>Primus                                             | moritz.primus@local.de          | Zur<br>Bewertung<br>abgegeben                                                                             | Bewertung      | Bearbeiten 🝷    | Dienstag,<br>24. März<br>2020,<br>13:28 | Lösung_ÜbungsaufgabePDF_PrimusM.pdf<br>+ 24. März 2020, 13:28                                                                                                    | • Kommentare (0)         | -                                   |

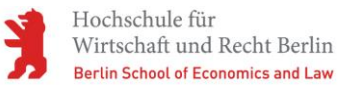

#### b. Abgaben korrigieren

Es gibt im Groben drei Möglichkeiten die Klausurabgaben zu korrigieren:

#### a) Direkt in Moodle

PDF-Dokumente können direkt in Moodle geladen und korrigiert werden.

- 1. Rufen Sie den Bewertungsüberblick durch einfachen Klick auf den Namen der Aufgabe auf.
- 2. Wählen Sie den Button "Bewertung" aus, ...

| Klausur Modul xy<br>Bewertungsüberblick |                                                                               | • |
|-----------------------------------------|-------------------------------------------------------------------------------|---|
| Für Teilnehmer/innen verborgen          | Nein                                                                          |   |
| Teilnehmer/innen                        | 2                                                                             |   |
| Abgegeben                               | 0                                                                             |   |
| Bewertung erwartet                      | 0                                                                             |   |
| Fälligkeitsdatum                        | Montag, 25. Mai 2020, 11:00                                                   |   |
| Verbleibende Zeit                       | Aufgabe ist fällig                                                            |   |
| Verspätete Abgaben                      | Weitere Abgaben sind nur zugelassen, wenn der Abgabezeitraum verlängert wird. |   |
|                                         | Alle Abgaben anzeigen Bewertung                                               |   |

3. ... oder öffnen Sie erst die Abgabenübersicht per Klick auf "*alle Abgaben anzeigen*" und wählen dort einen "*Bewertung*"-Button aus.

| Vorname<br>Nachname | Alle A B C      | D E F G<br>C D E F G       | H I J K L M N O                 | P Q R S<br>O P Q R S          | TUVWX             | Y Z<br>Y Z                       |                                  |                |                 |                                 |
|---------------------|-----------------|----------------------------|---------------------------------|-------------------------------|-------------------|----------------------------------|----------------------------------|----------------|-----------------|---------------------------------|
| Auswahl             | Nutzerbild<br>— | Vorname /<br>Nachname<br>— | E-Mail-Adresse                  | Status 🗸                      | Abgabebeginn<br>— | Fälligkeitsdatum<br>–            | Letzte<br>Abgabemöglichkeit<br>— | Bewertung<br>— | Bearbeiten<br>– | Zule<br>geär<br>(Abç            |
|                     | <b>(2)</b>      | Sarah<br>Primus            | s_primus@stud.hwr-<br>berlin.de | Zur<br>Bewertung<br>abgegeben |                   | Samstag, 20.<br>Juni 2020, 10:00 | Samstag, 20. Juni<br>2020, 12:30 | Bewertung<br>- | Bearbeiten 🝷    | Mittv<br>27. N<br>202(<br>17:16 |

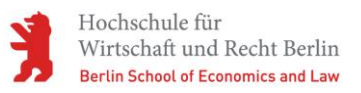

4. Die Abgaben werden in einem neuen Fenster geladen und Sie erhalten direkten Zugriff auf den Inhalt des Dokuments.

| Kurs: Schulungen ELZ<br>Aufgabe: Klausur Modul xy 🌣<br>Alle Abgaben anzeigen | Sarah Primus<br>s_primus@stud.hwr-berlin.de<br>Fälligkeitsdatum: 25. Mai 2020. 11:00 | A               | Nutzer/in wechseln                                                                                                    |
|------------------------------------------------------------------------------|--------------------------------------------------------------------------------------|-----------------|----------------------------------------------------------------------------------------------------|
| Seite 1 von 1                                                                |                                                                                      | <u> </u>        | Abgabe<br>Kein Versuch<br>Nicht bewertet<br>Abgabeende überschritten seit: 12 Tage 11 Stunden<br>Teilnehmer/innen können die eingereichte Lösung nicht<br>bearbeiten<br>> Kommentare (0)<br>Bewertung<br>Bewertung (max. 100)<br>Aktuelle Bewertung in Bewertungen<br>-<br>Feedback als Kommentar<br>Feedback als Kommentar<br>Second State State |
| Те                                                                           | nehmer/innen benachrichtigen 🗆 🕢 Änderungen speichern Speichern und                  | nächste anzeige | en Zurücksetzen 🔲 🔲 🔲                                                                                                    |

- 5. Über die Kopfleiste (A) können Sie:
  - a. zurück zum Kurs navigieren
  - b. zum Bewertungsüberblick der Aufgabe springen
  - c. zur Abgabenübersicht wechseln
  - d. sehen, wessen Arbeit Sie sich gerade anschauen
  - e. zu einer anderen Abgabe wechseln

| Kurs: Schulungen ELZ<br>Aufgabe: Klausur Modul xy <b>K</b> | a.<br>• b. | А | d. Sarah Primus                       | e. ৰ | Nutzer/in wechseln | • • |  |
|------------------------------------------------------------|------------|---|---------------------------------------|------|--------------------|-----|--|
| Alle Abgaben anzeigen                                      | C.         |   | Fälligkeitsdatum: 25. Mai 2020. 11:00 |      | 1 von 2 🝸          |     |  |

- 6. Über die Werkzeugleiste (B) können Sie:
  - a. die Dokumentenseiten wechseln,
  - b. nach Kommentaren suchen,
  - c. alle Kommentare öffnen/schließen,
  - d. Notizen hinzufügen,
  - e. die Farbe der Notizenbox festlegen,

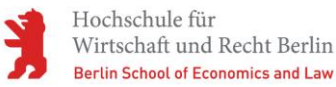

- f. das Dokument bewegen,
- g. erzeugte Elemente auswählen und verschieben,
- h. den Stiftmodus aktivieren,
- i. verschiedene Formen einfügen,
- j. einen Textmarker aktivieren,
- k. die Farbe des Textmarkers festlegen,
- I. den Stempelmodus aktivieren,
- m. das Stempelsymbol festlegen

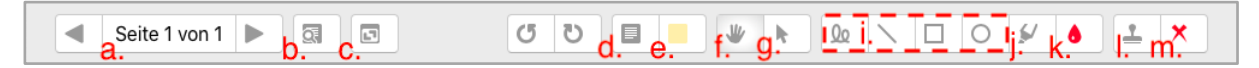

- 7. In der rechten Seitenleiste (C) erhalten Sie zunächst Informationen über
  - a. den Bewertungsstand sowie Abgabezeit,
  - b. die abgegebene Datei
  - c. hinzugefügte Kommentare

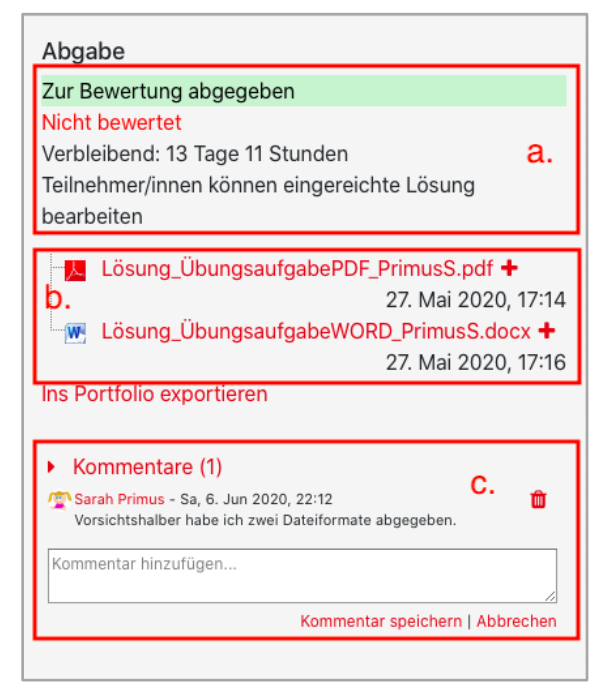

Weiterhin können Sie hier:

- d. eine Bewertung festlegen
- e. den Bewertungsstatus anpassen
- f. ein Feedback als Kommentar hinterlegen

| Bev  | vertung (max. 100)                                                                                                    | 0   |
|------|----------------------------------------------------------------------------------------------------|-----|
|      | d.                                                                                                    |     |
| Stat | us des Bewertungsworkflows                                                                                                    | 8   |
| U    | nbewertet <b>e</b> .                                                                                                    | \$  |
| Aktı | uelle Bewertung in Bewertungen                                                                                                    |     |
| _    |                                                                                                    |     |
|      | andhaek ale Kommenter 🕇                                                                                                    | 5.0 |
|      |                                                                                                    | 2   |
|      | A - B I ≔ ≔ % %                                                                                                    |     |
|      |                                                                                                    |     |
|      |                                                                                                    |     |
|      | $\underline{\underline{U}}  \underbrace{\mathfrak{S}}_{}  \checkmark  \mathbf{x}_{2}  \mathbf{x}^{2}  \boxed{\Xi}  \underbar{\Xi}$ |     |
|      |                                                                                                    |     |
|      |                                                                                                    |     |
|      |                                                                                                    |     |

- 8. In der Fußleiste (D) können Sie:
  - a. Ihre Anmerkungen speichern (<u>ACHTUNG: keine automatische</u> <u>Zwischenspeicherung</u>) oder Zurücksetzen
  - b. Und den Anzeigemodus anpassen

|  | D Teilnehmer/innen benachrichtigen 🗌 🚱 | Änderungen speichern | Speichern und nächste anzeigen | Zurücksetzen | b. п п п |
|--|----------------------------------------|----------------------|--------------------------------|--------------|----------|
|--|----------------------------------------|----------------------|--------------------------------|--------------|----------|

- 9. Nehmen Sie alle gewünschten Anmerkungen und Bewertungen vor und speichern Sie diese.
- 10. Sobald Sie eine Speicherung vorgenommen haben, wird ein neues PDF Dokument mit all Ihren Anmerkungen erzeugt und in der Abgabenübersicht unter "Anmerkungen in PDF" hinterlegt.

|           |                                       |                                    |             |                | Tabelleneinstellu           | ingen zurücksetzer |
|-----------|---------------------------------------|------------------------------------|-------------|----------------|-----------------------------|--------------------|
| Vorname   | Alle A B C D E F G H I J K L M        | N O P Q R S T                      | U V W X     | Y Z            |                             |                    |
| Nachname  | Alle A B C D E F G H I J K L M        | N O P Q R S 1                      | ruvw x      | Y Z            |                             |                    |
| Zuletzt   |                                       |                                    | Zuletzt     | Foodbook als   |                             |                    |
| (Abgabe)  | Dateiabgabe                           | Abgabekommentare                   | (Bewertung) | Kommentar      | Anmerkungen im PDF          | Endbewertung       |
| -         | -                                     | -                                  | -           | -              | -                           | -                  |
| Mittwoch, | Lösung_ÜbungsaufgabePDF_PrimusS.pdf   | <ul> <li>Kommentare (1)</li> </ul> | Samstag, 6. | Gut            | Sarah Primus_230870_0.pdf + | -                  |
| 27. Mai   | +                                     | Sarah Primus - Sa, @               | Juni 2020,  | ausgearbeitet, | 6. Juni 2020, 22:39         |                    |
| 2020,     | 27. Mai 2020, 17:14                   | Vorsichtshalber habe ich           | 22:39       | aber teilweise | Ins Portfolio exportieren   |                    |
| 17:16     | Lösung_ÜbungsaufgabeWORD_PrimusS.docx | zwei Dateiformate<br>abgegeben,    |             | zu ungenau.    | Kommentierte PDF anzeigen   |                    |
|           | +                                     | Kommentar                          |             |                |                             |                    |
|           | 27. Mai 2020, 17:16                   | hinzufügen                         |             |                |                             |                    |
|           | Ins Portfolio exportieren             | Kommentar speichern<br>Abbrechen   |             |                |                             |                    |

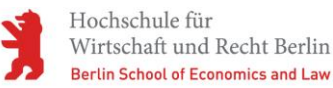

#### b) Am eigenen Rechner

Hierzu müssen zunächst die Klausuren, wie unter "*Abgaben einsehen*" genannt, heruntergeladen werden. Jedes Dokument muss einzeln auf dem Rechner geöffnet und korrigiert werden. Wurde z.B. ein Word-Dokument abgegeben, wird dieses i.d.R. in einem Textverarbeitungsprogramm geöffnet und kann bspw. über die Kommentarfunktion korrigiert werden.PDF-Dokumente können z.B. mit dem Acrobat Reader angeschaut und annotiert werden.

#### c) Per Hand

Auch hier müssen zunächst alle Abgaben, wie unter "*Abgaben einsehen"* genannt, heruntergeladen und auf einem Rechner über eine entsprechende Software geöffnet werden. Die üblichen Dateiformate können i.d.R. problemlos ausgedruckt und, wie bei einer Papierklausur üblich, korrigiert werden.

#### c. Bewertung zur Einsicht auf Moodle freigeben

Sie können Kommentare, Punkte sowie Annotationen der Abgaben zur Einsicht für die Studierenden in Moodle freigeben. Die Freigabe kann sowohl nach der Bewertung einer spezifischen Abgabe eines Studierenden, als auch für alle bzw. eine Auswahl an Prüfungsteilnehmenden gleichzeitig erfolgen.

#### a) Einsicht sofort nach Bewertung einer Abgabe

1. Öffnen Sie eine Aufgabe und klicken Sie auf den Button "*Alle Abgaben anzeigen*".

| Klausur Modul xy<br>Bewertungsüberblick | •                                                                             |
|-----------------------------------------|-------------------------------------------------------------------------------|
| Für Teilnehmer/innen verborgen          | Nein                                                                          |
| Teilnehmer/innen                        | 2                                                                             |
| Abgegeben                               | 2                                                                             |
| Bewertung erwartet                      | 1                                                                             |
| Fälligkeitsdatum                        | Samstag, 20. Juni 2020, 16:00                                                 |
| Verbleibende Zeit                       | Aufgabe ist fällig                                                            |
| Verspätete Abgaben                      | Weitere Abgaben sind nur zugelassen, wenn der Abgabezeitraum verlängert wird. |
|                                         | Alle Abgaben anzeigen Bewertung                                               |

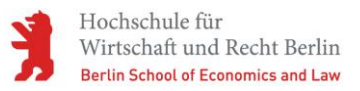

2. Wählen Sie den Studierenden aus, dessen Abgabe Sie bewerten wollen und klicken Sie in der entsprechenden Zeile auf "*Bewertung*".

| Auswah | Nutzerbild<br>— | Vorname /<br>Nachname<br>— | E-Mail-Adresse<br>—    | Status 🔷                                                                                                    | Abgabebeginn<br>—                   | Fälligkeitsdatum<br>–            | Letzte<br>Abgabemöglichkeit<br>– | Bewertung<br>— | Bearbeiten<br>— |
|--------|-----------------|----------------------------|------------------------|----------------------------------------------------------------------------------------------------|-------------------------------------|----------------------------------|----------------------------------|----------------|-----------------|
|        | Ω               | Moritz M.<br>Primus        | moritz.primus@local.de | Zur<br>Bewertung<br>abgegeben<br>Unbewertet<br>Verlängertes<br>Abgabeende<br>bis:<br>Samstag,<br>20. Juni<br>2020, 16:30 | Dienstag, 19.<br>Mai 2020,<br>14:41 | Samstag, 20.<br>Juni 2020, 16:00 | Samstag, 20. Juni<br>2020, 16:30 | Bewertung      | Bearbeiten 🝷    |

- 3. Führen Sie eine Bewertung durch (vgl. Abschnitt "Abgaben korrigieren").
- Stellen Sie nun am rechten Seitenrand den "Status des Bewertungsworkflows" auf "Freigegeben (Teilnehmer können Ihre Bewertung einsehen)"

|          | ◀ Nutzer/in wechseln ▼                                            |
|----------|-------------------------------------------------------------------|
|          | 1 von 2 🍸                                                         |
| <u> </u> | Abgabe                                                            |
|          | Zur Bewertung abgegeben                                           |
|          | Inhewertet                                                        |
|          | Aufgaba yuurda 22 Taga 22 Stundan yar dam Abgabaanda abgagaban    |
|          | Tilla bese finge a line and the index of dem Abgabeende abgegeben |
|          | Teilnenmer/Innen konnen die eingereichte Losung nicht bearbeiten  |
|          | Lösung ÜbungsaufgabeDDE PrimusMindf 🛨 27 Mai 2020, 17:17          |
|          | Inc Dortfolio ovportioron                                         |
|          | ins Portiolio exportieren                                         |
|          |                                                                   |
|          | <ul> <li>Kommentare (0)</li> </ul>                                |
|          |                                                                   |
|          |                                                                   |
|          | Bewertung                                                         |
|          |                                                                   |
|          | Bewertung (max 100)                                               |
|          | Dewel (ung (max. 100)                                             |
|          |                                                                   |
|          | Status des Bewertungsworkflows                                    |
|          |                                                                   |
|          | ✓ Unbewertet                                                      |
|          | In Bewertung                                                      |
|          | Bewertung abgeschlossen                                           |
|          | In weiterer Überprüfung                                           |
|          | Fertig zur Freigabe                                               |
|          | Freigegeben (Teilnehmer können ihre Bewertung einsehen)           |
|          |                                                                   |
|          |                                                                   |
|          |                                                                   |
|          |                                                                   |
|          |                                                                   |
|          |                                                                   |

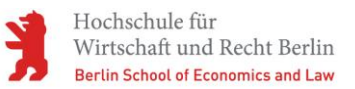

5. Sobald Sie "Änderungen speichern" oder "Speichern und nächste anzeigen" wählen ist die Bewertung für diesen Studierenden zur Einsicht auf Moodle freigegeben. Aktivieren Sie "*Teilnehmer/innen benachrichtigen*" wenn Sie möchten, dass der/die Studierende per E-Mail über die Freigabe informiert wird.

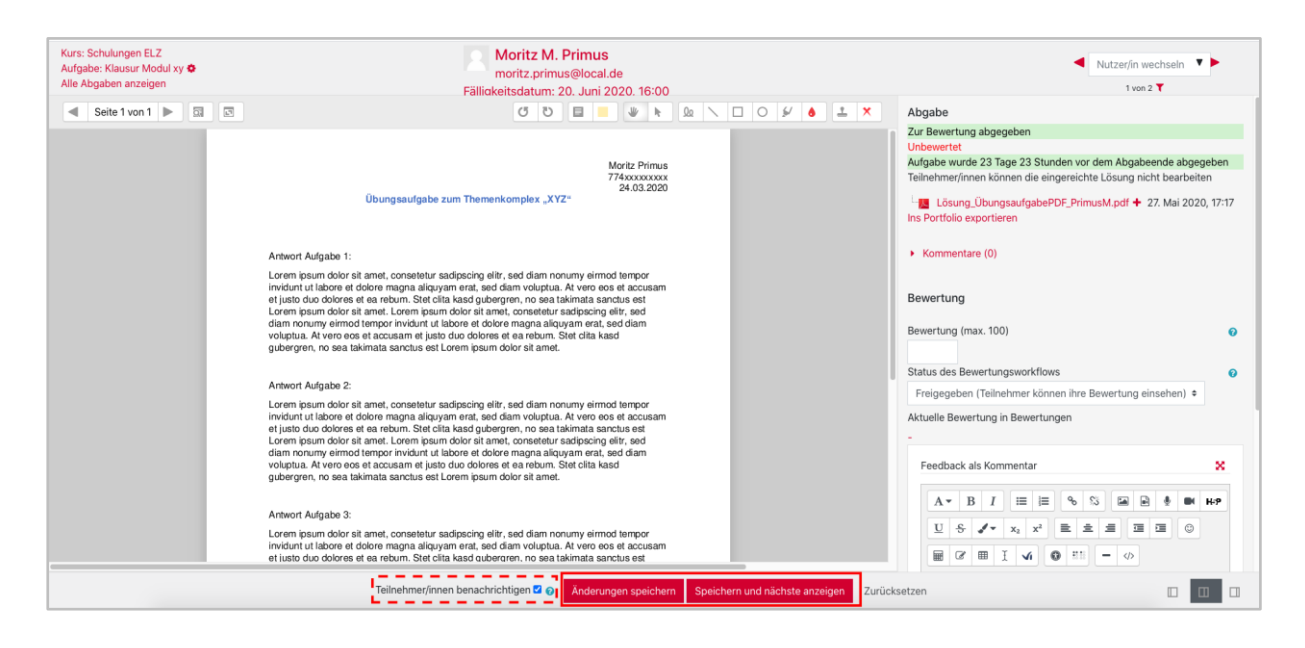

- b) Einsicht für einen bzw. eine Auswahl von Prüfungsteilnehmenden zur gleichen Zeit
  - 1. Öffnen Sie eine Aufgabe und klicken Sie auf den Button "*Alle Abgaben anzeigen*".

| Klausur Modul xy<br>Bewertungsüberblick |                                                                               | 0 |
|-----------------------------------------|-------------------------------------------------------------------------------|---|
| Für Teilnehmer/innen verborgen          | Nein                                                                          |   |
| Teilnehmer/innen                        | 2                                                                             |   |
| Abgegeben                               | 2                                                                             |   |
| Bewertung erwartet                      | 1                                                                             |   |
| Fälligkeitsdatum                        | Samstag, 20. Juni 2020, 16:00                                                 |   |
| Verbleibende Zeit                       | Aufgabe ist fällig                                                            |   |
| Verspätete Abgaben                      | Weitere Abgaben sind nur zugelassen, wenn der Abgabezeitraum verlängert wird. |   |
| -                                       | Alle Abgaben anzeigen Bewertung                                               |   |

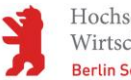

2. Wählen Sie den oder die Studierenden aus, dessen Abgabe Sie bewerten wollen indem Sie die Checkbox in der entsprechenden Zeile aktivieren.

| Auswah | I Nutzerbild<br>— | Vorname /<br>Nachname<br>— | + | Status ↑<br>━                                                                                                    | Abgabebeginn<br>—                   | Fälligkeitsdatum                 | Letzte<br>Abgabemöglichkeit<br>– | Bewertung<br>–              | Bearbeiten<br>— | Zu<br>ge<br>(A       |
|--------|-------------------|----------------------------|---|----------------------------------------------------------------------------------------------------|-------------------------------------|----------------------------------|----------------------------------|-----------------------------|-----------------|----------------------|
|        |                   | Test<br>Teststudent_10     |   | Keine<br>Abgabe<br>Unbewertet                                                                                            | Dienstag, 19.<br>Mai 2020,<br>14:41 | Samstag, 20.<br>Juni 2020, 16:00 | Samstag, 20. Juni<br>2020, 16:30 | Bewertung                   | Bearbeiten 🔻    | -                    |
|        |                   | Moritz M.<br>Primus        |   | Zur<br>Bewertung<br>abgegeben<br>Unbewertet<br>Verlängertes<br>Abgabeende<br>bis:<br>Samstag,<br>20. Juni<br>2020, 16:30 | Dienstag, 19.<br>Mai 2020,<br>14:41 | Samstag, 20.<br>Juni 2020, 16:00 | Samstag, 20. Juni<br>2020, 16:30 | Bewertung<br>-              | Bearbeiten 🔻    | Mi<br>27<br>20<br>17 |
|        |                   | Sarah Primus               |   | Zur<br>Bewertung<br>abgegeben<br>Unbewertet                                                                              |                                     | Samstag, 20.<br>Juni 2020, 10:00 | Samstag, 20. Juni<br>2020, 12:30 | Bewertung<br>80,00 / 100,00 | Bearbeiten 🝷    | Mi<br>27<br>20<br>17 |

3. Scrollen Sie an das Ende der Abgabenübersicht und wählen Sie im Drop-Down Menü neben "*Mit Auswahl…*" den Punkt "*Bewertungsworkflowstatus festlegen*" aus. Bestätigen Sie Ihre Auswahl mit einem Klick auf "*Start*".

Das kleine Pop-Up Fenster bestätigen Sie mit "Ok".

| Mit Auswahl Optionen — | <ul> <li>Abgabe sperren<br/>Abgabe freigeben<br/>Ausgewählte Abgaben herunterladen<br/>Verlängerung zulassen</li> <li>Bewertungsworkflowstatus festlegen</li> <li>2.</li> </ul> |
|------------------------|----------------------------------------------------------------------------------------------------|
| Aufgaben pro Seite     | Alle 🗢                                                                                                    |
| Filter                 | Kein Filter 🗢                                                                                                    |
| Workflow-Filter        | Kein Filter 🗢                                                                                                    |
|                        | □ Schnellbewertung ?                                                                                                    |
|                        | Nur aktive Einschreibungen anzeigen ?                                                                                                    |
|                        | Abgaben in Verzeichnissen herunterladen                                                                                                    |

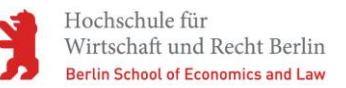

- 4. Wählen Sie im Drop-Down Menü neben "Status des Bewertungsworkflows" die Option "Freigegeben (Teilnehmer können Ihre Bewertung einsehen)" aus.
- 5. Wählen Sie "*Ja*" bei "*Teilnehmer/innen benachrichtigen*" wenn Sie möchten, dass der/die Studierende(n) per E-Mail über die Freigabe informiert wird/werden.
- 6. Abschließen klicken Sie auf "Änderungen speichern".

| Klausur Modul xy                                       |                                                           |
|--------------------------------------------------------|-----------------------------------------------------------|
| <ul> <li>Bewertungsworkflow-Status f ür 2 a</li> </ul> | usgewählte Nutzer festlegen.                              |
| Ausgewählte Nutzer/innen                               | Test Teststudent_10 (teststud10@fsi.hwr-berlin.de)        |
|                                                        | Sarah Primus (s_primus@stud.hwr-berlin.de)                |
| 1. Status des Bewertungsworkflows                      | Freigegeben (Teilnehmer können ihre Bewertung einsehen) 🕈 |
| Teilnehmer/innen benachrichtigen                       | Nein 🕈                                                    |
|                                                        | 2. Änderungen speichern Abbrechen                         |

#### c) Einsicht für alle Prüfungsteilnehmenden zur gleichen Zeit (manuell)

1. Öffnen Sie eine Aufgabe und klicken Sie auf den Button "*Alle Abgaben anzeigen*".

| Klausur Modul xy<br>Bewertungsüberblick |                                                                               | ٥ |
|-----------------------------------------|-------------------------------------------------------------------------------|---|
| Für Teilnehmer/innen verborgen          | Nein                                                                          |   |
| Teilnehmer/innen                        | 2                                                                             |   |
| Abgegeben                               | 2                                                                             |   |
| Bewertung erwartet                      | 1                                                                             |   |
| Fälligkeitsdatum                        | Samstag, 20. Juni 2020, 16:00                                                 |   |
| Verbleibende Zeit                       | Aufgabe ist fällig                                                            |   |
| Verspätete Abgaben                      | Weitere Abgaben sind nur zugelassen, wenn der Abgabezeitraum verlängert wird. |   |
|                                         | Alle Abgaben anzeigen Bewertung                                               |   |

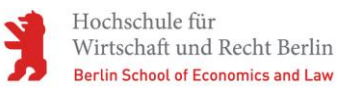

| Auswahl<br>☑ | Nutzerbild<br>— | Vorname /<br>Nachname | + | Status<br>—                                                 | Abgabebeginn<br>—                   | Fälligkeitsdatum<br>–            | Letzte<br>Abgabemöglichkeit<br>– | Bewertung<br>—              |
|--------------|-----------------|-----------------------|---|-------------------------------------------------------------|-------------------------------------|----------------------------------|----------------------------------|-----------------------------|
|              |                 | Sarah Primus          |   | Zur<br>Bewertung<br>abgegeben<br>Unbewertet                 |                                     | Samstag, 20.<br>Juni 2020, 10:00 | Samstag, 20. Juni<br>2020, 12:30 | Bewertung<br>80,00 / 100,00 |
|              |                 | Moritz M.<br>Primus   |   | Zur<br>Bewertung<br>abgegeben<br>Unbewertet<br>Verlängertes | Dienstag, 19.<br>Mai 2020,<br>14:41 | Samstag, 20.<br>Juni 2020, 16:00 | Samstag, 20. Juni<br>2020, 16:30 | Bewertung                   |

#### 2. Aktivieren Sie die Checkbox unter der Spaltenüberschrift "Auswahl".

3. Scrollen Sie an das Ende der Abgabenübersicht und wählen Sie im Drop-Down Menü neben "*Mit Auswahl…*" den Punkt "*Bewertungsworkflowstatus festlegen*" aus. Bestätigen Sie Ihre Auswahl mit einem Klick auf "*Start*".

Das kleine Pop-Up Fenster bestätigen Sie mit "Ok".

| Mit Auswahl<br>Optionen | <ul> <li>Abgabe sperren<br/>Abgabe freigeben<br/>Ausgewählte Abgaben herunterladen<br/>Verlängerung zulassen<br/>Bewertungsworkflowstatus festlegen</li> <li>2.</li> </ul> |
|-------------------------|----------------------------------------------------------------------------------------------------|
| Aufgaben pro Seite      | Alle 🗢                                                                                                    |
| Filter                  | Kein Filter 🗢                                                                                                    |
| Workflow-Filter         | Kein Filter 🗢                                                                                                    |
|                         | □ Schnellbewertung ⊘                                                                                                    |
|                         | Nur aktive Einschreibungen anzeigen ??                                                                                                    |
|                         | Abgaben in Verzeichnissen herunterladen                                                                                                    |

- 4. Wählen Sie im Drop-Down Menü neben "Status des Bewertungsworkflows" die Option "Freigegeben (Teilnehmer können Ihre Bewertung einsehen)" aus.
- 5. Wählen Sie "*Ja*" bei "*Teilnehmer/innen benachrichtigen*" wenn Sie möchten, dass die Studierenden per E-Mail über die Freigabe informiert werden.

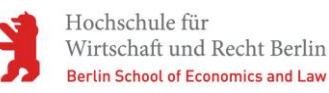

6. Abschließen klicken Sie auf "Änderungen speichern".

| Klausur Modul xy                                         |                                                           |
|----------------------------------------------------------|-----------------------------------------------------------|
| <ul> <li>Bewertungsworkflow-Status f ür 2 and</li> </ul> | ausgewählte Nutzer festlegen.                             |
| Ausgewählte Nutzer/innen                                 | Test Teststudent_10 (teststud10@fsi.hwr-berlin.de)        |
|                                                          | Sarah Primus (s_primus@stud.hwr-berlin.de)                |
| 1. Status des Bewertungsworkflows                        | Freigegeben (Teilnehmer können ihre Bewertung einsehen) 🗢 |
| Teilnehmer/innen benachrichtigen                         | Nein 🗢                                                    |
|                                                          | 2. Änderungen speichern Abbrechen                         |

- d) Einsicht für alle Prüfungsteilnehmenden zur gleichen Zeit (terminiert)
  - 1. Wählen Sie den Kurs aus, der die entsprechende Aufgabe enthält.
  - 2. Klicken Sie am linken Seitenrand auf "Bewertungen".

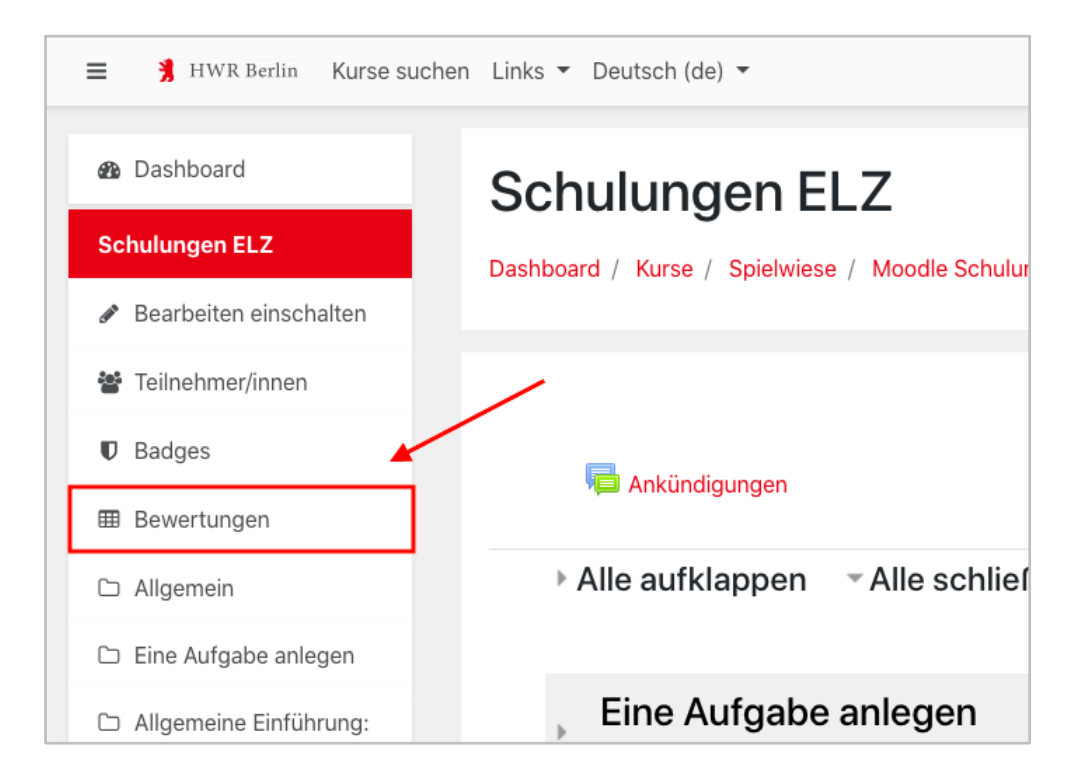

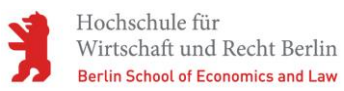

#### 3. Wählen Sie hier den Reiter "Einstellungen".

| Bewerterübersi         | icht                 |                      |                          |
|------------------------|----------------------|----------------------|--------------------------|
| Anzeigen Einstellungen | Bewertungsskalen     | Notenstufen          | Import Export            |
| Bewerterübersicht Bew  | vertungsverlauf Über | rsicht der Lernziele | Übersicht E              |
| Alle Teilnehmer/ir     | nnen: 3/3            |                      |                          |
| Vorname Alle A B C D   | E F G H I J K        | L M N O P            | Q R S T U                |
| Nachname Alle A B C    | D E F G H I J        | K L M N O            | P Q R S T U              |
|                        |                      | Schu                 | lungen Fl 7 <del>-</del> |
| Vorname / Nachname 📤   | E-Mail-Adresse       | eenna<br>Be          | ispiel für eine Aufgabe  |
| Moritz M. Primus       | 🖩 🖋 moritz.primus@lo | ocal.de              |                          |
| Sarah Primus           | 🖩 🥒 s_primus@stud.h  | wr-berlin.de         |                          |

# 4. Wählen Sie "*Bearbeiten*">"*Einstellungen bearbeiten*" neben der entsprechenden Aufgabe.

| 1 🐳 Klausur Modul xy          | 100,00 | Bearbeiten 🔻 |
|-------------------------------|--------|--------------|
| 1 📡 test                      | 10,00  | Bearbeiten 🔻 |
| 1 🚙 Klausur Modul xy          | 100,00 |              |
| 🛔 🔩 Klausur Modul xy          | 100,00 | Bearbeiten 🔻 |
| 1 🜲 Klausur Modul xy          | 100,00 | Bearbeiten 🔻 |
| 1 🐳 Klausur Modul xy          | 100,00 | Bearbeiten 🔻 |
| 🕽 🧶 Testklausur als Aufgabe   | 100,00 | Bearbeiten 🝷 |
| 1 👼 Schulung 23.06.           | 100,00 | Bearbeiten 🝷 |
| 1 📝 Bespielklausur 30.06.2020 | 11,00  | Bearbeiten 👻 |
| 1 😴 Beispielklausur 01.07.    | 100,00 | Bearbeiten 🝷 |

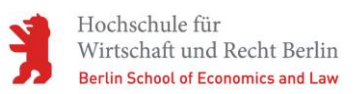

5. Im nächsten Fenster lassen Sie sich mit Klick auf "*Mehr anzeigen …*" zunächst alle Menüpunkte einblenden.

|                                        |        |                                | <ul> <li>Alles einklappen</li> </ul> |
|----------------------------------------|--------|--------------------------------|--------------------------------------|
| <ul> <li>Bewertungsaspekt</li> </ul>   |        |                                |                                      |
| Name des Aspekts                       |        | Klausur Modul xy               |                                      |
| Bewertungstyp                          | 0      | Wert                           |                                      |
| Maximale Bewertung                     | 0      | 100,00                         |                                      |
| Minimale Bewertung                     | 0      | 0,00                           |                                      |
|                                        | /      | Verborgen                      |                                      |
|                                        |        | Gesperrt                       |                                      |
| Mehr anzeigen                          |        |                                |                                      |
| <ul> <li>Übergeordnete Kate</li> </ul> | egorie |                                |                                      |
|                                        |        | 🗆 Zusatzpunkte 📀               |                                      |
|                                        |        | Änderungen speichern Abbrechen |                                      |

- 6. Haken Sie die Checkbox vor "Verborgen" an.
- 7. Bei der Option "*Verborgen bis*" setzen Sie ein beliebiges Datum, ab dem die Bewertung für die Studierenden eingeblendet werden soll und wählen danach "*Änderungen speichern*".

|                       | ± • 0,0000                                                                                |   |
|-----------------------|-------------------------------------------------------------------------------------------|---|
| Bewertungsanzeige-Typ | L                                                                                         |   |
| Dezimalstellen        | ↓      Voreinstellung (2)                                                                 |   |
|                       | 1. 🛛 Verborgen 🥥                                                                          |   |
| Verborgen bis         | <b>3.</b> <sup>1</sup> 13 ÷ August ÷ 2020 ÷ 19 ÷ 57 ÷ <sup>♠</sup> ☑ Aktivieren <b>2.</b> |   |
|                       | Gesperrt                                                                                  |   |
| Gesperrt ab           | ! 13 ¢ August ¢ 2020 ¢ 19 ¢ 57 ¢ ∰ □ Aktivieren                                           |   |
| Weniger anzeigen      |                                                                                           |   |
| Übergeordnete Ka      | egorie                                                                                    |   |
|                       | Zusatzpunkte Q                                                                            |   |
|                       | 4. Änderungen speichern Abbrechen                                                         |   |
|                       |                                                                                           | 1 |

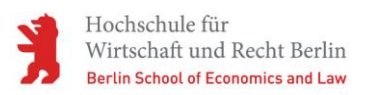

8. Öffnen Sie nun die entsprechende Aufgabe per Klick und wählen Sie den Button "*Alle Abgaben anzeigen*".

| Klausur Modul xy<br>Bewertungsüberblick |                                                                               | ۰ |
|-----------------------------------------|-------------------------------------------------------------------------------|---|
| Für Teilnehmer/innen verborgen          | Nein                                                                          |   |
| Teilnehmer/innen                        | 2                                                                             |   |
| Abgegeben                               | 2                                                                             |   |
| Bewertung erwartet                      | 1                                                                             |   |
| Fälligkeitsdatum                        | Samstag, 20. Juni 2020, 16:00                                                 |   |
| Verbleibende Zeit                       | Aufgabe ist fällig                                                            |   |
| Verspätete Abgaben                      | Weitere Abgaben sind nur zugelassen, wenn der Abgabezeitraum verlängert wird. |   |
|                                         | Alle Abgaben anzeigen Bewertung                                               |   |

- 9. Aktivieren Sie die Checkbox unter der Spaltenüberschrift "Auswahl".
- 10. Scrollen Sie an das Ende der Abgabenübersicht und wählen Sie im Drop-Down Menü neben "*Mit Auswahl…*" den Punkt "*Bewertungsworkflowstatus festlegen*" aus. Bestätigen Sie Ihre Auswahl mit einem Klick auf "*Start*".

| Mit Auswahl  Optionen | <ul> <li>Abgabe sperren<br/>Abgabe freigeben<br/>Ausgewählte Abgaben herunterladen<br/>Verlängerung zulassen</li> <li>Bewertungsworkflowstatus festlegen</li> <li>2.</li> </ul> |
|-----------------------|----------------------------------------------------------------------------------------------------|
| Aufgaben pro Seite    | Alle 🗢                                                                                                    |
| Filter                | Kein Filter 🗢                                                                                                    |
| Workflow-Filter       | Kein Filter 🗢                                                                                                    |
|                       | □ Schnellbewertung 🤪                                                                                                    |
|                       | Nur aktive Einschreibungen anzeigen                                                                                                    |
|                       | Abgaben in Verzeichnissen herunterladen 📀                                                                                                    |

Das kleine Pop-Up Fenster bestätigen Sie mit "Ok".

11. Wählen Sie im Drop-Down Menü neben "Status des Bewertungsworkflows" die Option "Freigegeben (Teilnehmer können Ihre Bewertung einsehen)" aus.

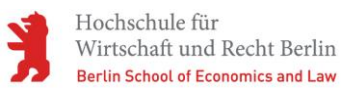

- 12. Wählen Sie "Ja" bei "Teilnehmer/innen benachrichtigen" wenn Sie möchten, dass die Studierenden per E-Mail über die Freigabe informiert werden. Hinweis: Die Studierenden erhalten die Mail sofort, auch wenn die Einsicht erst zu einem späteren Zeitpunkt (vgl. 1.) eingeblendet wird.
- 13. Abschließen klicken Sie auf "Änderungen speichern".

| Klausur Modul xy                                       |                                                           |
|--------------------------------------------------------|-----------------------------------------------------------|
| <ul> <li>Bewertungsworkflow-Status f ür 2 a</li> </ul> | nusgewählte Nutzer festlegen.                             |
| Ausgewählte Nutzer/innen                               | Test Teststudent_10 (teststud10@fsi.hwr-berlin.de)        |
|                                                        | Sarah Primus (s_primus@stud.hwr-berlin.de)                |
| 1. Status des Bewertungsworkflows                      | Freigegeben (Teilnehmer können ihre Bewertung einsehen) 🕈 |
| Teilnehmer/innen benachrichtigen                       | Nein 🗢                                                    |
|                                                        | 2. Änderungen speichern Abbrechen                         |

#### d. Wiederverwendung einer Aufgabe in einem anderen Kurs

Sie können eine einmal erstellte Aufgabe in anderen Kursen wiederverwenden. Das funktioniert wie folgt:

- 1. Navigieren Sie zu dem Kurs, in den Sie eine *Aufgabe* hineinkopieren oder importieren wollen.
- 2. Stellen Sie den Kurs für die Zeit des Kopiervorgangs auf "Verborgen". Öffnen Sie dazu die Kurs-Administration (rotes Zahnrad oben rechts) und wählen Sie unter dem Reiter "Kurs-Administration" die Option "Einstellungen bearbeiten".

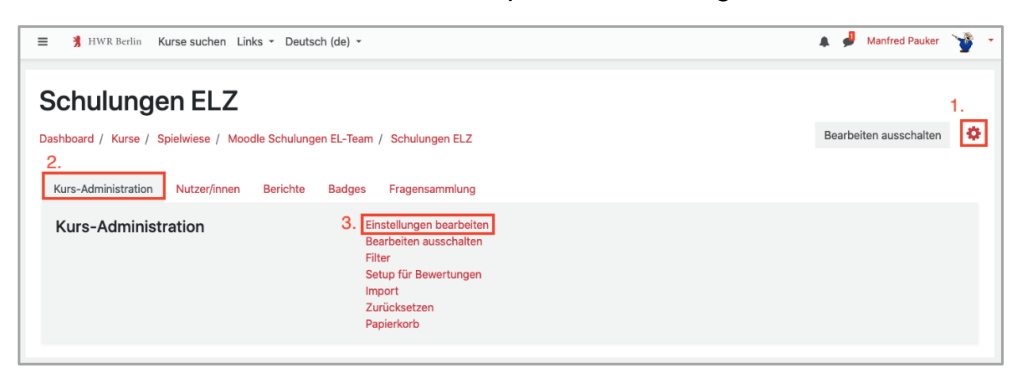

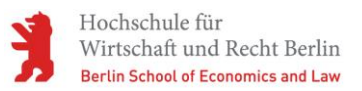

3. Gehen Sie hier zu "*Kurssichtbarkeit*" und wählen Sie in der Auswahlliste "*Verborgen*" aus.

| urseinstellung         | gen | earbeiten             | Alles aufklann          |
|------------------------|-----|-----------------------|-------------------------|
| Allgemeines            |     |                       |                         |
| Vollständiger Kursname | 0   | Schulungen ELZ        |                         |
| Kurzer Kursname        | 0   | Schulungen ELZ        |                         |
| Kurssichtbarkeit       | 0   | Verbergen 🗢           |                         |
| Kursbeginn             | 0   | 24 ÷ März ÷ 2020 ÷ 00 | 0 ≑ 00 ≑ 🋗              |
| Kursende               | 0   | 24 ÷ März ÷ 2021 ÷ 00 | 0 ≑ 00 ≑ 🋗 🛛 Aktivieren |
| Kurs-ID                | 0   |                       |                         |

4. Zurück auf der Kursübersicht sehen Sie nun bzgl. der Kurssichtbarkeit ein Hinweisbanner.

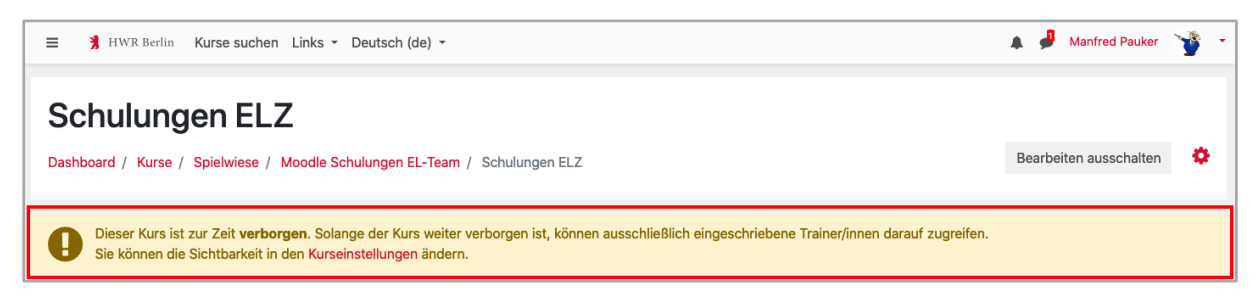

5. Öffnen Sie erneut die Kurs-Administration und wählen unter dem Reiter "*Kurs-Administration*" den Punkt "*Import*".

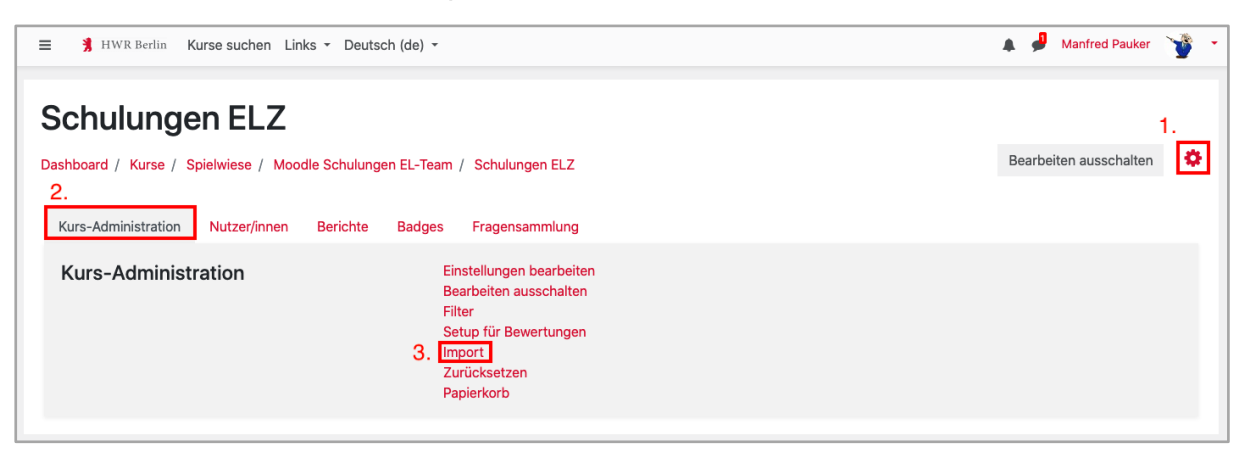

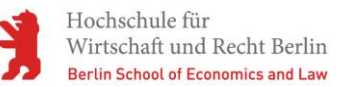

6. Im folgenden Fenster wählen Sie den Quellkurs mithilfe des Suchfeldes aus und wählen Sie anschließend den entsprechenden Kurs aus der Liste aus. Fahren Sie mit "*Weiter"* fort.

Tipp: Öffnen Sie sich den Quellkurs vorab in einem anderen Tab, kopieren Sie die Kurs-Kurzbezeichnung und fügen Sie diese in das Suchfeld ein.

| Kurs auswählen |    | Kurse | gesamt: 8                   |                                           |
|----------------|----|-------|-----------------------------|-------------------------------------------|
|                |    |       | Kurzer Kursname             | Vollständiger Kursname                    |
|                | 2. | •     | Demo_Moodle                 | Was Moodle alles kann                     |
|                |    | 0     | Jura-Demokurs               | Moodle im Fachbereich 3                   |
|                |    | 0     | Demo für Lehrende           | Demo für Lehrende                         |
|                |    | 0     | Demo 11.04.                 | Demo 11.04.                               |
|                |    | 0     | Demokurs Dokumentationen    | Demonstrationskurs für Dokumentationen    |
|                |    | 0     | Demokurs Dokumentationen II | Demonstrationskurs für Dokumentationen II |
|                |    | 0     | Moodle Demokurs             | Moodle Demokurs                           |
|                |    | 0     | DemoK                       | Moodle Demokurs K                         |
|                | 1. | Den   | no Suchen                   |                                           |
|                | 0  | Wai   | tor                         |                                           |

7. Wählen Sie nun aus, was Sie importieren möchten. Bei einer Aufgabe ohne Gruppenvoraussetzung empfehlen sich die Optionen "*Aktivitäten einbeziehen*" und "*Kursfelder einbeziehen*". Bestätigen Sie Ihre Auswahl mit "*Weiter*".

Г

| 1. Kursauswahl ► 2. Grundeinstellung ► 3. Schema-Einstellungen ► 4. Bestätigung und Prüfung ► 5. Import durchführen ► 6. Fertig |
|----------------------------------------------------------------------------------------------------|
| Importeinstellungen                                                                                                    |
| 1. Aktivitäten einbeziehen                                                                                                    |
| Blöcke einbeziehen                                                                                                    |
| Dateien einbeziehen                                                                                                    |
| Filter einbeziehen                                                                                                    |
| □ Kalender einbeziehen                                                                                                    |
| Fragensammlung einbeziehen                                                                                                    |
| 3. 🗆 Gruppen und Gruppierungen einbeziehen                                                                                      |
| 2. Kursfelder einbeziehen                                                                                                    |
| Weitere Einstellungen überspringen Abbrechen Weiter 4.                                                                          |

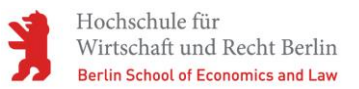

8. Folgend können Sie die Aktivitäten/Arbeitsmaterialien wählen, die Sie kopieren möchten. Über "*Weiter"* gelangen Sie zum Punkt "*Bestätigung und Prüfung"*.

| <ol> <li>Kursauswahl ► 2. Grund</li> <li>Einbeziehen:</li> </ol> | leinstellung ► 3. Schema-Einstellungen ► 4. Bestätigung und Prüfung ► 5. Import durchführen ► 6. Fertig |
|------------------------------------------------------------------|----------------------------------------------------------------------------------------------------|
| Auswahl<br>Alle / Keine (Typ-C                                   | Optionen anzeigen)                                                                                      |
|                                                                  | Allgemein<br>Kommunikation: Rückfragen oder<br>Feedback kö?                                             |
|                                                                  | Hinweis: Für eine einwandfreie Darstellung<br>d&                                                        |
| 0.                                                               | Ankündigungen                                                                                           |
| 0                                                                | Textfeld                                                                                                |
|                                                                  | Standardforum - für Fragen zum Kurs                                                                     |

9. Im nächsten Schritt erhalten Sie eine Zusammenfassung Ihrer Auswahl. Über den Button "*Import durchführen*" wird der Kopiervorgang gestartet.

| 1. Kursauswahl ▶ 2. Grundeinstellung ▶ 3. Schema-Einstellungen ▶ 4. Bestätigung und Prüfung ▶ 5. Import durchführen ▶ 6. Fertig |   |
|----------------------------------------------------------------------------------------------------|---|
| Importeinstellungen                                                                                                    |   |
| Aktivitäten einbeziehen                                                                                                    | × |
| Blöcke einbeziehen                                                                                                    | × |
| Dateien einbeziehen                                                                                                    | × |
| Filter einbeziehen                                                                                                    | × |
| Kalender einbeziehen                                                                                                    | × |
| Fragensammlung einbeziehen                                                                                                    | × |
| Gruppen und Gruppierungen<br>einbeziehen                                                                                        | × |
| Kursfelder einbeziehen                                                                                                    | ✓ |
| Einbezogene Elemente:                                                                                                    |   |
| Allgemein ×                                                                                                    |   |

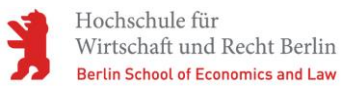

10. Die ausgewählten Elemente werden nun in den Zielkurs kopiert. Bei erfolgreichem Import erhalten Sie folgende Meldung. Bestätigen Sie diese mit "*Weiter*".

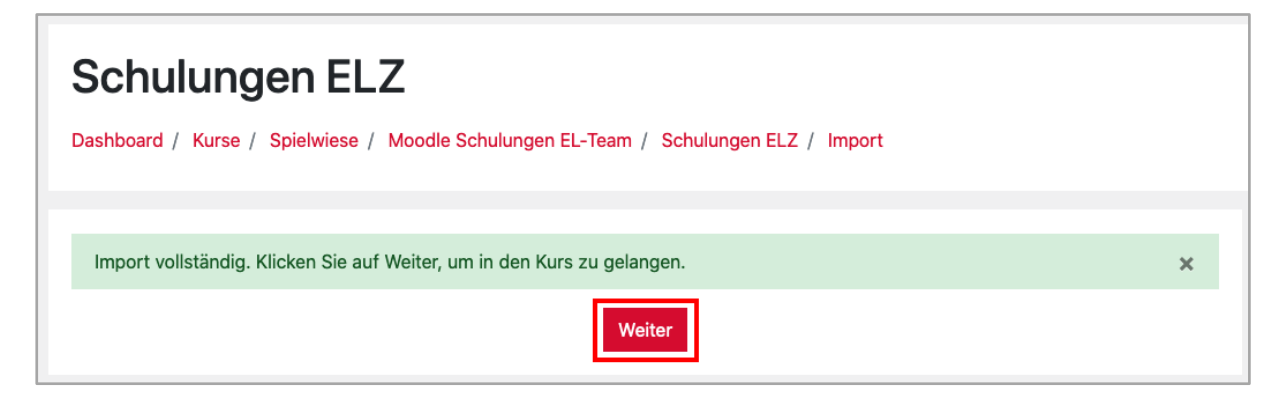

- 11. Die Inhalte des Quellkurses stehen nun im Zielkurs zur Verfügung.
- 12. Passen Sie nun ggf. die Zeiteinstellungen der Aufgabe entsprechend an (siehe Abschnitt "*Empfohlene Mindesteinstellungen"*).
- 13. Schalten Sie den Kurs wieder sichtbar. Dazu können Sie analog den Schritten 2 bis 3 folgen oder auf "*Einstellungen*" im Hinweisbanner klicken.